EMC<sup>®</sup> VNX<sup>™</sup> Series Release 7.1

# Configuring Virtual Data Movers on VNX<sup>™</sup> P/N 300-013-437 Rev 01

EMC Corporation Corporate Headquarters: Hopkinton, MA 01748-9103 1-508-435-1000 www.EMC.com Copyright © 1998 - 2012 EMC Corporation. All rights reserved.

Published July 2012

EMC believes the information in this publication is accurate as of its publication date. The information is subject to change without notice.

THE INFORMATION IN THIS PUBLICATION IS PROVIDED "AS IS." EMC CORPORATION MAKES NO REPRESENTATIONS OR WARRANTIES OF ANY KIND WITH RESPECT TO THE INFORMATION IN THIS PUBLICATION, AND SPECIFICALLY DISCLAIMS IMPLIED WARRANTIES OF MERCHANTABILITY OR FITNESS FOR A PARTICULAR PURPOSE.

Use, copying, and distribution of any EMC software described in this publication requires an applicable software license.

For the most up-to-date regulatory document for your product line, go to the Technical Documentation and Advisories section on EMC Powerlink.

For the most up-to-date listing of EMC product names, see EMC Corporation Trademarks on EMC.com.

All other trademarks used herein are the property of their respective owners.

Corporate Headquarters: Hopkinton, MA 01748-9103

# Contents

| Preface                                              | 7  |
|------------------------------------------------------|----|
|                                                      |    |
| Chapter 1: Introduction                              | 9  |
| System requirements                                  | 10 |
| Restrictions                                         | 10 |
| Replicating a VDM for NFS with ESX datastore         | 11 |
| Cautions and warnings                                | 12 |
| User interface choices                               | 12 |
| Related information                                  | 13 |
| Chapter 2: Concepts                                  | 15 |
| Overview                                             | 16 |
| CIFS servers in a VDM                                | 20 |
| VDM states                                           | 20 |
| Create a VDM in the loaded state                     | 21 |
| Create a VDM in the mounted state                    | 21 |
| Summary of the loaded and mounted states             | 22 |
| Changing the VDM state                               | 22 |
| Moving a VDM                                         | 22 |
| Unloading a VDM                                      | 24 |
| Planning considerations                              | 25 |
| VDM names                                            | 26 |
| VDM root file system size, layout, and inode density | 26 |
| Internationalization modes                           | 27 |
| Name resolution when moving VDMs                     | 27 |
| Secure NFS for VDM                                   |    |

| Chapter 3: Configuring                                          | 31 |
|-----------------------------------------------------------------|----|
| Create a VDM                                                    | 32 |
| Create a VDM by using default values                            | 32 |
| Create a slice for a VDM root file system                       | 33 |
| Create a stripe for a VDM root file system                      | 34 |
| Create a metavolume for a VDM root file system                  | 34 |
| Create the root file system for a VDM                           | 35 |
| Create a VDM in the loaded state from an existing file system   | 36 |
| Verify the size of a root file system                           | 37 |
| Create a VDM in the loaded state that uses Automatic Volume     |    |
| Management                                                      | 38 |
| Create a VDM in the mounted state                               | 39 |
| Create a user file system                                       | 40 |
| Create a mount point for a user file system                     | 41 |
| Mount a user file system                                        | 42 |
| Configure an interface                                          | 43 |
| Create a CIFS server in a VDM                                   | 44 |
| Join the CIFS servers to a domain                               | 45 |
| Create shares for CIFS servers in a VDM                         | 46 |
| Verify the CIFS shares in a VDM                                 | 46 |
| Convert a VDM from ASCII to Unicode mode                        | 47 |
| Chapter 4: Managing                                             | 49 |
| Display the server table for a VDM                              | 50 |
| Display the attributes of a VDM                                 | 50 |
| Display the CIFS protocol configuration                         | 51 |
| Display a list of mounted or temporarily unmounted file systems | 52 |
| Display the DNS configuration                                   | 53 |
| Display the time services configuration                         | 54 |
| Display parameters for configured interfaces                    | 54 |
| Display the network connectivity for a Data Mover               | 55 |
| Change the VDM state                                            | 56 |
| Unload a VDM temporarily                                        | 57 |
| Unload a VDM permanently                                        | 58 |
| Rename a VDM                                                    | 59 |
| Move a VDM when using different IP addresses                    | 60 |
| Configure the target Data Mover                                 | 61 |
| Configure DNS on the target Data Mover                          | 62 |
|                                                                 |    |

| Configure time services on the target Data Mover               | 63 |
|----------------------------------------------------------------|----|
| Start the CIFS service                                         | 63 |
| Move the VDM to the target Data Mover                          | 65 |
| Move a VDM when using the same IP address                      | 67 |
| Take down the interface on the source Data Mover               | 68 |
| Delete the interface on the source Data Mover                  | 69 |
| Delete a VDM                                                   | 70 |
| Use VDMs and NDMP backup                                       | 71 |
| Chapter 5: VDM for NFS Multiple Domains Solution               | 73 |
| VDM for NFS Multiple Domains Solution                          | 74 |
| Configuring an NFS endpoint in a VDM                           | 75 |
| Configure the domain name resolution service on the Data Mover | 76 |
| LDAP domain configuration                                      | 76 |
| NIS domain configuration                                       | 77 |
| Assign an interface to a VDM                                   | 78 |
| Attach one or more interfaces to a VDM                         | 78 |
| Edit the VDM STATD hostname file                               | 79 |
| Manage NFS exports on a VDM                                    | 81 |
| Create NFS export on a VDM                                     | 82 |
| Unexport an NFS export from a VDM                              | 82 |
| Query the NFS export list on a VDM                             | 83 |
| Manage the domain configuration for a VDM                      | 83 |
| Query the domain configuration for a VDM                       | 84 |
| Enable the domain configuration for a VDM                      | 84 |
| Configure the domain on a VDM                                  | 85 |
| View the domain configuration for a VDM                        | 86 |
| Disable the domain configuration for a VDM                     | 86 |
| VDM local files setup                                          | 87 |
| Windows-style credential for UNIX users                        | 87 |
| VDM resolution behavior                                        |    |
| Chapter 6: Troubleshooting                                     | 89 |
| EMC E-Lab Interoperability Navigator                           | 90 |
| VNX user customized documentation                              | 90 |
| Troubleshooting CIFS server accessibility errors               | 90 |
| Troubleshooting VDM unloading errors                           | 90 |
| Error messages                                                 | 90 |
| EMC Training and Professional Services                         | 91 |

| 93 | Glossary |
|----|----------|
| 95 | Index    |

Contents

## Preface

As part of an effort to improve and enhance the performance and capabilities of its product lines, EMC periodically releases revisions of its hardware and software. Therefore, some functions described in this document may not be supported by all versions of the software or hardware currently in use. For the most up-to-date information on product features, refer to your product release notes.

*If a product does not function properly or does not function as described in this document, please contact your EMC representative.* 

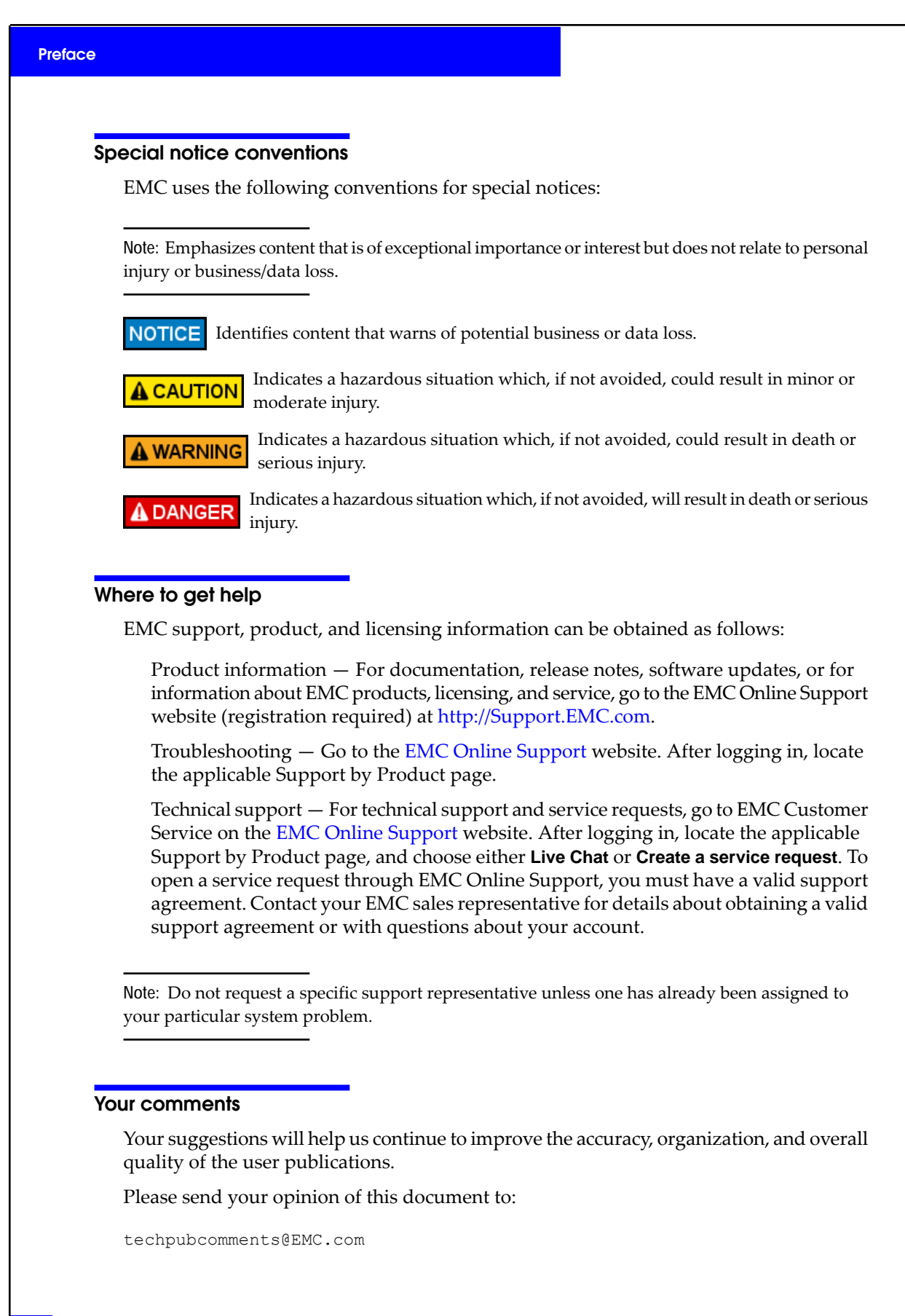

8

# Introduction

1

A Virtual Data Mover (VDM) is a EMC VNX software feature that enables the grouping of file systems and CIFS servers into virtual containers. Each VDM contains all the data necessary to support one or more CIFS servers and their file systems. The servers in a VDM store their dynamic configuration information (such as local groups, shares, security credentials, audit logs, and so on) in a configuration file system. A VDM can then be loaded and unloaded, moved from Data Mover to Data Mover, or replicated to a remote Data Mover as an autonomous unit. The servers, their file systems, and configuration data are available in one virtual container.

This document is part of the VNX information set and is intended primarily for VNX for file administrators.

Topics included are:

- System requirements on page 10
- Restrictions on page 10
- Replicating a VDM for NFS with ESX datastore on page 11
- Cautions and warnings on page 12
- User interface choices on page 12
- Related information on page 13

## System requirements

Table 1 on page 10 describes the EMC<sup>®</sup> VNX<sup>™</sup> software, hardware, network, and storage configurations required for using VDMs as described in this document.

#### Table 1. System requirements

| Software           | VNX version 7.1                                                                                                    |
|--------------------|----------------------------------------------------------------------------------------------------|
| Hardware           | VNX                                                                                                    |
| Network IP network |                                                                                                    |
| Storage            | EMC Symmetrix <sup>®</sup> or EMC VNX for Block<br>Sufficient disk space for VDM root file systems<br>Note: If there is not enough disk space to accommodate the VDM root file system, the<br>command to create a VDM returns a no free disks available response. |

## **Restrictions**

The following restrictions apply to VDMs:

- In addition to CIFS servers that are created within a VDM, a global CIFS server is required for antivirus functionality. A global CIFS server is a CIFS server that is created at the physical Data Mover level.
- A default CIFS server and CIFS servers within a VDM cannot coexist on the same Data Mover. A default CIFS server is a global CIFS server that is assigned to all interfaces, and CIFS servers within a VDM require specified interfaces. If a VDM exists on a Data Mover, a default CIFS server cannot be created.
- VDM supports CIFS and Security = NT mode only.
- The VDM feature does not support UNIX and SHARE mode, iSCSI, VNX Data Migration Service (migration file systems mounted within VDMs), or resource allocation (CPU, memory, and so on).
- A full path is required to back up VDM file systems with NDMP backup and the server\_archive command.

An Network Data Management Protocol (NDMP) example is:

/root\_vdm1/ufs1

A server archive example is:

server\_archive <movername> -w -f /dev/clt410/ -J /root\_vdm1/ufs1

IP replication failover support for local groups must include VDMs.

#### MPFS restrictions with VDM

The following restrictions apply to Multi-Path File System (MPFS):

- From an MPFS Windows client, you can map shares from only one CIFS server per Data Mover or VDM within the Data Mover. If you map shares from more than one CIFS server, the MPFS Windows client might be denied access or file data corruption might occur.
- MPFS does not allow duplicate NetBIOS names on the same physical Data Mover or VDMs within the Data Mover.

#### NFS restrictions with VDM

The following restrictions apply:

- The NFS endpoint on a VDM works for TCP only (NFSv3 and NFSv4). For NFSv2 and NFSv3 over UDP you cannot use a VDM.
- You can perform the NFS export of a file system mounted on the VDM by using the CLI server\_export command and not by using EMC Unisphere<sup>™</sup>.

#### VDM replication restrictions

A file system replica for an NFS access should have the same file system ID as the source:

The NFS file handle exchanged across the wire includes the file system identifier.

The **nas\_replicate** -**pool** option makes the best effort to satisfy this requirement, unless the source file system ID conflicts with an existing file system on the destination.

You can replicate a file system without having the same FSID. However, upon failover the clients will have to remount the Data Mover exports.

## Replicating a VDM for NFS with ESX datastore

When replicating a VDM for NFS file systems that are used for ESX datastores you must follow the following procedure to ensure that the VMs do not go offline.

Note: The ESX server will lose access to the datastore if these steps are not followed exactly in the given order.

This procedure assumes that you have your NFS data store connecting to the VNX through an IP address.

- Failover the Production File System that is mounted on the VDM
- Down the Interface on the Source
- Failover the VDM

Up the Interface on the Destination

If the VDM is failed over before the user file system, the ESX server receives an error NFS3ERR\_STALE(Invalid File Handle). The ESX client then considers the file system to be down.

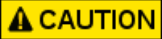

To avoid this error, when the Production File System (PFS) that is mounted on a VDM is failed over, the VDM interface is set down using the server\_ifconfig command on the source. The VDM is then failed over. As the VDM restarts on the replication site, the VDM interface can be set up using the server\_ifconfig command.

## Cautions and warnings

If any of this information is unclear, contact your EMC Customer Support Representative for assistance:

- After a VDM is converted to Unicode mode, it cannot be converted to ASCII mode.
- Converting a VDM by using the -ConvertI18N option does not trigger the file or directory name conversion (from non-ASCII to Unicode) of user file systems mounted on the VDM. You might need to convert the file or directory names separately by using the uc\_config -convert command if you have non-ASCII file or directory names in the user file systems. Using International Character Sets on VNX for File provides more information.
- The root file system of a Data Mover or a VDM does not support automatic file system extension.

### User interface choices

VNX offers flexibility in managing networked storage that is based on your support environment and interface preferences. This document describes how to configure a VDM by using the VNX command line interface (CLI). You can also perform all of these tasks by using the management applications, such as EMC Unisphere.

For additional information about managing VNX:

- EMC VNX Documentation on the EMC Online Support website
- EMC Unisphere online help
- Application's online help system VNX for File Documentation on the EMC Online Support website

*Installing Management Applications on VNX for File* includes instructions on launching Unisphere, and on installing the Microsoft Management Console (MMC) snap-ins and the Active Directory Users and Computers (ADUC) extensions.

## **Related information**

For specific information related to the features and functionality described in this document, refer to:

- VNX Glossary
- EMC VNX Command Line Interface Reference for File
- Celerra Network Server Error Messages Guide
- Configuring and Managing CIFS on VNX
- *Configuring NDMP Backups to Disk on VNX,* and your specific backup software vendor's similar documentation
- Managing Volumes and File Systems for VNX Manually
- Managing Volumes and File Systems with VNX Automatic Volume Management
- Problem Resolution Roadmap for VNX
- Using VNX Replicator
- Using International Character Sets on VNX for File
- EMC Unisphere online help
- VNX for File man pages

#### EMC VNX documentation on the EMC Online Support website

The complete set of EMC VNX series customer publications is available on the EMC Online Support website. To search for technical documentation, go to http://Support.EMC.com. After logging in to the website, click the VNX Support by Product page to locate information for the specific feature required.

#### VNX wizards

Unisphere software provides wizards for performing setup and configuration tasks. The Unisphere online help provides more details on the wizards.

Introduction

2

Topics included are:

- Overview on page 16
- CIFS servers in a VDM on page 20
- VDM states on page 20
- Changing the VDM state on page 22
- Moving a VDM on page 22
- Unloading a VDM on page 24
- Planning considerations on page 25
- Secure NFS for VDM on page 28

16

## Overview

VDMs enable system administrators to group file systems and CIFS servers. Each VDM contains the necessary information to support one or more CIFS servers. Each VDM has access only to the file systems mounted to that VDM. This provides a logical isolation between the VDM and the CIFS servers it contains. A VDM can be moved from one physical Data Mover to another.

Each VDM stores its configuration information in a VDM root file system, which is a directory within the root file system of the physical Data Mover. No data file systems are stored within the VDM root file system. All user data is kept in user file systems.

Use VDMs for the following:

- To partition or group file systems and CIFS servers, users see only the file systems on the VDM
- As part of a replication data-recovery strategy

When you create a VDM, a root file system is created for the VDM. This file system stores the server configuration information for the CIFS servers created within the VDM. The VDM root file system stores the majority of the CIFS servers' dynamic data, which includes:

- Local group and share databases for servers in the VDM
- CIFS server configuration (computer names, interface names, and so on)
- VNX home directory information for servers in the VDM
- Auditing and Event Log information
- Kerberos information for servers in the VDM

#### Figure 1 on page 17 shows the VDM container.

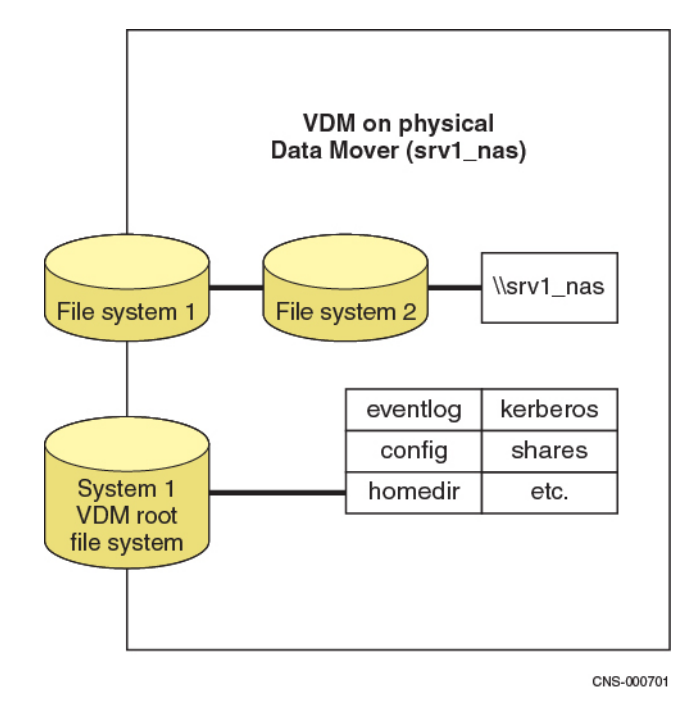

#### Figure 1. The VDM container

Having the file systems and the configuration information contained in a VDM:

- Allows replication of the CIFS environment
- Enables system administrators to move CIFS servers within a VDM from one physical Data Mover to another

You can access the data on a VDM mounted file system from an NFS client by using **celerra**:/root\_vdm\_X/fs\_name, where X is a consecutive number assigned by VNX when you create the VDM. When a user or system creates the root file system, the name of the root file system is root\_vdm\_fs\_<vdm name>. A user can delete the VDM root file system only when the VDM is deleted and it is irretrievable. A user can export NFS through a Data Mover rather than a VDM because the VDM functionality does not support NFS. If a VDM is unmounted or moved to another Data Mover, NFS exports of the mounted file systems on that VDM will be invalid. A user must reconfigure NFS exports if a VDM is moved to another Data Mover. *Configuring NFS on VNX* provides details about NFS access to file systems mounted on a VDM.

In contrast, a physical Data Mover supports NFS servers and CIFS servers, where each server has the same view of all server resources. All configuration and control data is stored in the root file system of a physical Data Mover. All event logs are global to all servers and are stored in the root file system of the physical Data Mover. This reduces both the isolation and the ease of moving servers between Data Movers. While it is beneficial for some environments to consolidate multiple servers into one physical Data Mover, isolation between servers is required in others. For example, for Internet Service Providers (ISPs) or where

data from various departments must be hosted on the same physical Data Mover, VDMs can play an important role.

Figure 2 on page 18 shows a typical physical Data Mover without VDM implementation.

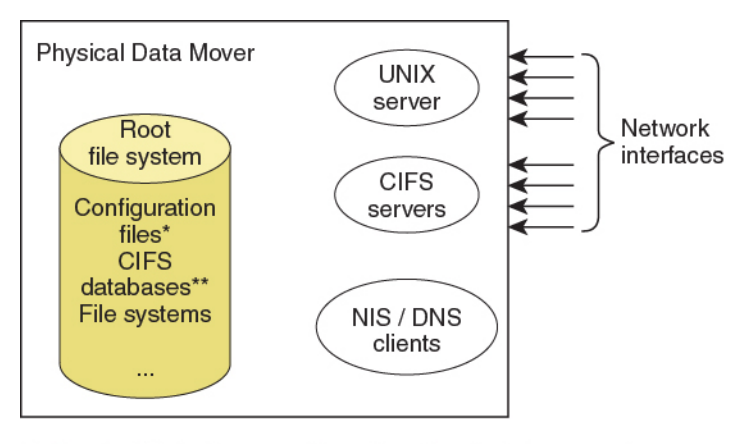

- \* Physical Data Mover configuration files include passwd, group, viruschecker.conf, GPO Cache, and Kerberos files
- \*\* Databases include localgroup.db and homedir files, shares and Registry directories

CNS-000702

#### Figure 2. Physical Data Mover without VDM implementation

In addition to passwd, group, viruschecker.conf, Group Policy Object (GPO) cache, and Kerberos files, the physical Data Mover contains all configuration files on the VDM. The VDM configuration file is a subset of the configuration files on the physical Data Mover.

Figure 3 on page 19 shows a physical Data Mover with the VDM implementation. A VDM is an independent CIFS subset of a physical Data Mover. The physical Data Mover contains the GPO information (in GPO cache) for all CIFS servers on the physical Data Mover, but the GPO configuration that the CIFS servers follow is downloaded from the Active Directory.

GPO policies work the same for CIFS servers created at the physical Data Mover or the VDM level.

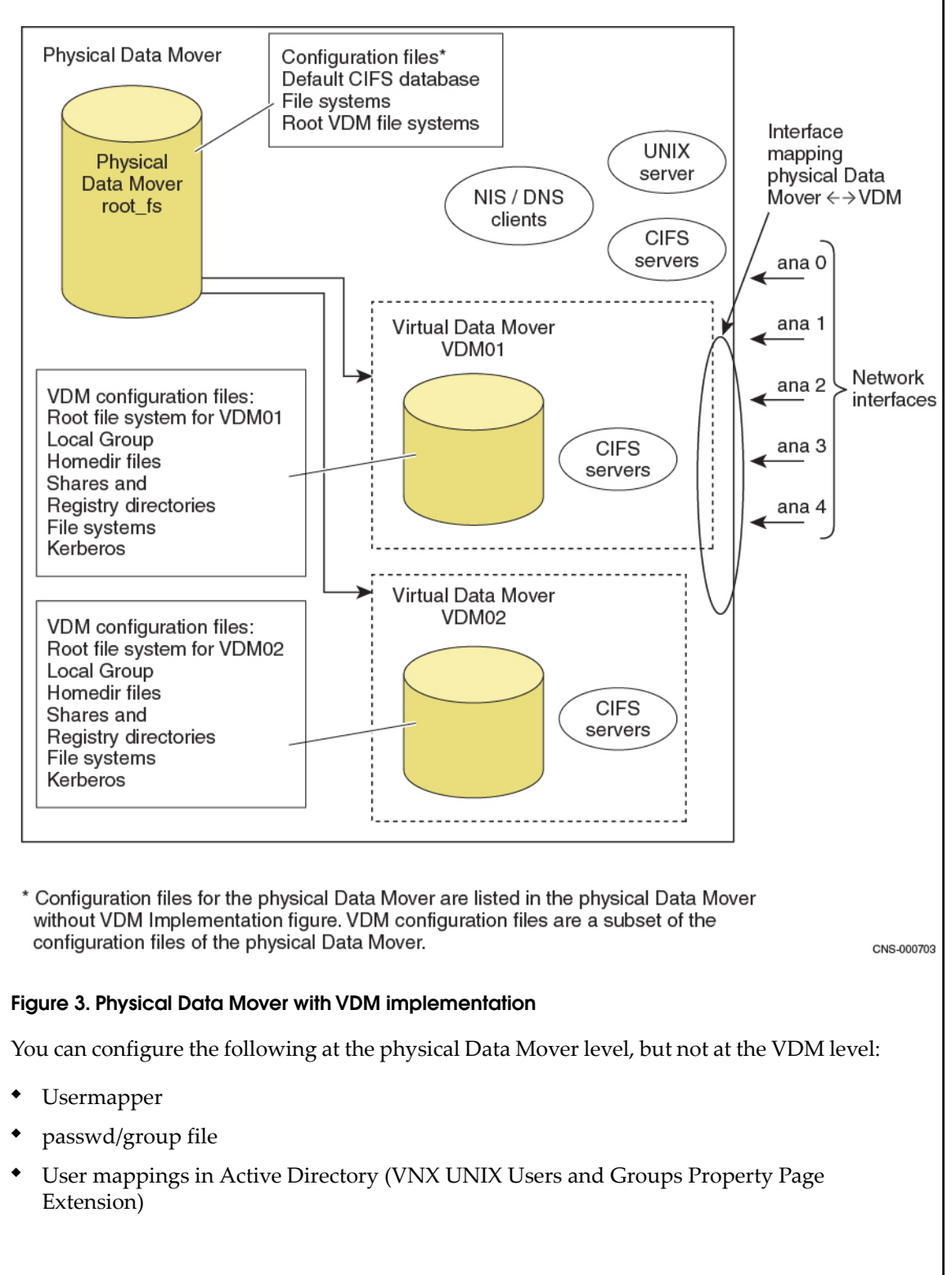

Overview

19

- NIS
- DNS
- NTP
- Internationalization (I18N) mode: Unicode or ASCII
- Virus Checker
- CIFS stop/start/delete operation for CIFS service
- Routing
- Network interface
- Parameters
- Standby Data Mover assignment and failover policy

Operations at the Data Mover level that affect all VDMs on the physical Data Mover:

- Stop, Start, Delete (CIFS, MPFS, viruschk, rip)
- Data Mover failover

## **CIFS servers in a VDM**

Users with rights to the C\$ share of a global CIFS server can see all the file systems mounted to the physical Data Mover as well as the VDMs within it.

Users with rights to the C\$ share of a specific VDM can see only the file systems mounted on that VDM.

The local administrator group controls the rights to C\$ on a CIFS server.

Access to the files and directories within the file systems is determined by access control entries within the access control levels. Create a CIFS server in a VDM on page 44 describes the procedure to create a CIFS server in a VDM.

*Configuring and Managing CIFS on VNX* provides more information.

You can create a CIFS server in a VDM in a mixed environment. This requires both CIFS and NFS access to the VDM user file systems. The *EMX VNX Command Line Interface for File* provides more information about this.

## **VDM** states

You can create VDMs in one of two states:

- Loaded
- Mounted

## Create a VDM in the loaded state

In the loaded state, a VDM is fully functional and active. The CIFS servers in a loaded VDM are running and serving data. A VDM must be in the loaded state to allow configuration changes, such as the addition of CIFS servers or exports.

You can load a VDM on only one physical Data Mover at a time. If you need to move the VDM, the network interfaces used by its CIFS servers must be available on the destination Data Mover. You cannot load a VDM within a VDM.

When creating a loaded VDM, consider the following:

- If no state is specified, the VDM is created in the loaded (default) state.
- If a name is not specified for the VDM or its root file system, a default name is assigned, as described in VDM names on page 26.
- The root file system is created from an existing storage pool. The selection of the storage pool is based on whether the physical Data Mover is in a mirrored configuration. In a mirrored configuration, a mirrored storage pool is selected. Otherwise, a nonmirrored storage pool is selected.
- The default size of the root file system is 128 MB.

Create a VDM by using default values on page 32 describes the procedure to create a VDM by using only default values.

## Create a VDM in the mounted state

You can create a VDM in the mounted state to use it as the destination in a replication relationship. A mounted VDM is inactive and the associated CIFS servers are unavailable. You cannot make data changes except those replicated from the source. After you create the mounted VDM, a VDM root file system exists on the destination. You can replicate data from the root file system on the source side to the root file system on the destination side.

In the event of failover, when using the EMC VNX Replicator<sup>™</sup>, the destination side might be called on to act as the source. The VDM file systems on the destination side include the configuration data necessary to change the VDM state to loaded.

*Using VNX Replicator* provides more information on using mounted VDMs and VNX Replicator.

## Summary of the loaded and mounted states

Table 2 on page 22 summarizes the loaded and mounted states for VDMs.

Table 2. Summary of the loaded and mounted states

| VDM state | CIFS active | User file systems | VDM reloaded at boot |
|-----------|-------------|-------------------|----------------------|
| Loaded    | Yes         | Accessible        | Yes                  |
| Mounted   | No          | Inaccessible      | No                   |

## Changing the VDM state

CIFS servers in a VDM run only while the VDM is in the loaded state. A loaded state is also required to allow VDM configuration changes, such as adding new CIFS servers or new shares.

You can change a VDM from the loaded state to any of the following states:

- Mounted
- Temporarily unloaded (tempunloaded)
- Permanently unloaded (permunloaded)

Changing the state to mounted, tempunloaded, or permunloaded shuts down the CIFS servers in the VDM, by making the file systems inaccessible to the clients through the VDM.

Unloading a VDM on page 24 explains the tempunloaded and permunloaded states. Change the VDM state on page 56 provides the procedure for changing the VDM state.

## Moving a VDM

When moving a VDM from one physical Data Mover to another, the Control Station performs the following operations:

- Unmounts all file systems on that VDM
- Unloads the VDM from the source Data Mover
- Loads the VDM and mounts all file systems on the target Data Mover

For every CIFS server in a VDM, you must have that CIFS server's interfaces available and identically named on the physical Data Mover to which you are moving the VDM. *Configuring and Managing CIFS on VNX* describes setting up CIFS servers and their interfaces.

You must consider the update time of either of these static files: Domain Name System (DNS) or Windows Internet Naming Service (WINS), when you try to access the VDM after

moving it to a physical Data Mover with a different IP address. Name resolution when moving VDMs on page 27 provides more information.

Move a VDM when using different IP addresses on page 60 and Move a VDM when using the same IP address on page 67 provide the procedures for moving a VDM to another physical Data Mover.

#### Internationalization modes

When moving a VDM, the -ConvertI18N option is needed only when the VDM is moved from an ASCII Data Mover to a Unicode Data Mover. If you attempt to move an ASCII Data Mover to a Unicode Data Mover without specifying this option, the operation fails with the error message: Incompatible I18N mode.

## Unloading a VDM

Unlike a state change from loaded to mounted, a state change from loaded to unloaded requires the VDM to have no mounted file systems. The VDM root file system is not deleted and is available to load. You might use the unloaded state when you want to stop all activity on the VDM, but do not want to delete the VDM root file system with its configuration data.

When unloading a VDM from a physical Data Mover, you must specify whether to do so permanently or temporarily:

- In the permanently unloaded (permunloaded) state, the VDM file system is not mounted on the physical Data Mover, and is not remounted or reloaded on restart.
- In the temporarily unloaded (temunloaded) state, the VDM root file system is not mounted on the physical Data Mover, but is remounted or reloaded on restart.

Unload a VDM temporarily on page 57 and Unload a VDM permanently on page 58 describe the related procedures.

Table 3 on page 24 summarizes the unloaded states.

#### Table 3. Summary of the unloaded states

| VDM state            | CIFS running | User file systems | VDM reloaded at boot |
|----------------------|--------------|-------------------|----------------------|
| Permanently unloaded | No           | Inaccessible      | No                   |
| Temporarily unloaded | No           | Inaccessible      | Yes                  |

# Planning considerations

Consider the following guidelines before creating, configuring, or managing VDMs:

- VDM names on page 26
- Internationalization modes on page 27
- Name resolution when moving VDMs on page 27

### **VDM** names

By naming a VDM, you can indicate its function and easily identify the VDM and its root file system. For example, if you group the Marketing CIFS servers together into a VDM named Marketing, you can easily identify the VDM.

When you create a VDM, you must specify a name that is unique to VNX. If you do not specify the VDM name, a default name is assigned in the form vdm\_<x>, where <x> is a unique integer. The system assigns the root file system a name in the form root\_fs\_<vdm\_x>, where <vdm\_x> is the name of the VDM.

For example, the root file system for a VDM named Marketing is named root\_fs\_vdm\_Marketing. If you name a VDM vdm\_Marketing, the system does not duplicate the vdm part of the name. The root file system is still named root fs vdm Marketing.

If you rename a VDM, its root file system is renamed accordingly. Renaming a VDM to HR causes its root file system name to change to root\_fs\_vdm\_HR. You cannot manually change a VDM root file system name.

### VDM root file system size, layout, and inode density

A root file system of the default size 128 MB is assigned to a VDM when it is created. In an environment with a large number of users or shares, you might need to increase the size of the root file system. You cannot extend the root file system automatically. EMC E-Lab<sup>™</sup> Interoperability Navigator on the EMC Online Support website provides information about the size of root file systems.

There are three ways to create a VDM and allocate the appropriate space for its configuration file systems:

- If you do not specify the file system or size, the Control Station makes a 128 MB file system from available space. Create a VDM by using default values on page 32 describes this procedure.
- You can specify an existing file system as the VDM root file system. This method provides the greatest administrative control. You may choose the volume layout and the size and inode density of the VDM root file system. The following procedures describe this method:
  - Create a slice for a VDM root file system on page 33
  - Create a stripe for a VDM root file system on page 34
  - Create a metavolume for a VDM root file system on page 34
  - Create the root file system for a VDM on page 35
  - Create a VDM in the loaded state from an existing file system on page 36
  - Verify the size of a root file system on page 37

 If you specify a storage pool when using Automatic Volume Manager (AVM), the Control Station uses AVM to find the storage pool and create the file system. *Managing Volumes and File Systems with VNX Automatic Volume Management* and EMC Unisphere online help provide more information about AVM. Also, consult Create a VDM in the loaded state that uses Automatic Volume Management on page 38

In addition, consider the volume layout and the physical Data Movers you will use.

Consider the inode density required for the VDM root file system. The caching of user and group mappings requires the use of inodes from the root file system.

### Internationalization modes

When a VDM is created, its internationalization mode is set to the same mode as the Data Mover in which it resides. When the VDM is unloaded, its mode matches the last physical Data Mover on which it was loaded.

When loading a VDM onto a Data Mover, the modes of the VDM and the target Data Mover are compared. If the modes do not match, the system does not allow the operation. You can convert an ASCII mode VDM to Unicode mode, as described in Convert a VDM from ASCII to Unicode mode on page 47.

**A CAUTION** The convert operation is ASCII to Unicode only, and irreversible. A Unicode mode VDM cannot be converted to ASCII mode.

#### Name resolution when moving VDMs

The examples in this document use DNS for name resolution. Whether the environment uses DNS, WINS, or a static file, consider the following information when moving a VDM to another physical Data Mover and using different IP addresses. Read the appropriate section for the name resolution method used in the environment.

#### DNS

When moving VDMs and using DNS, consider the following:

- The VDM load operation updates the DNS servers configured on the physical Data Mover.
- The update time between DNS servers depends on the configuration.
- The system administrator can force DNS database updates to all DNS servers to which the clients might be pointing.
- When you move the VDM to the destination Data Mover, the DNS server is automatically updated and displays the correct entry.

The DNS client considerations when moving VDMs are:

• The mapped drive is not immediately accessible.

- The client has the old DNS information in memory.
- To clear the client cache and view updated information, use one of the following methods:
  - Restart the client computer.
  - Wait until the cache clears and updates. This might take as long as 60 minutes because of the Time to Live (TTL) default.
  - Restart DNS client service.
  - From the DOS prompt, run the command ipconfig/flushdns.

#### WINS

When moving VDMs and using WINS, consider the following:

- The VDM load updates WINS servers configured on the VDM.
- The update time between WINS servers depends on the configuration.
- System administrators can force WINS database updates to all WINS servers to which the clients might be pointing.
- To clear and update the WINS cache for clients, use one of the following methods:
  - Restart the computer.
  - Wait until the cache is cleared (TTL 10 minutes).
  - From the DOS prompt, run the command nbtstat -R.

#### Static file (LMHOSTS/Host)

The static file (LMHOSTS/Host) used by clients must be updated with the IP address of each new CIFS server.

## Secure NFS for VDM

You can configure and manage secure NFS for VDM. You can use the **server\_nfs** command and specify the VDM name as the mover name for the NFS protocol. The tasks to configure and manage the secure NFS service are the same as those for the physical Data Mover.

The secure NFS service is started by default when a VDM is created and whenever the Data Mover is rebooted. However, if the service has been disabled through the CLI, it does not restart after the reboot.

Stopping the secure NFS service will do the following:

- Existing client secure connections will be terminated on the next incoming request or when they idle timeout, whichever is sooner.
- No new secure client connections will be allowed.

- If the secure NFS service is stopped and restarted, existing client secure connections will not resume, but will be terminated on the next incoming request or when they idle timeout, whichever is sooner.
- If the secure NFS service is stopped and the Data Mover is rebooted or the VDM is reloaded after a move or replication failover, the service will not be (re)started.

*EMC Command Line Interface Reference for File* describes the options for the **server\_nfs** command. *Configuring NFS on VNX* provides more information about secure NFS.

# Configuring

3

Topics included are:

- Create a VDM on page 32
- Create a user file system on page 40
- Create a mount point for a user file system on page 41
- Mount a user file system on page 42
- Configure an interface on page 43
- Create a CIFS server in a VDM on page 44
- Join the CIFS servers to a domain on page 45
- Create shares for CIFS servers in a VDM on page 46
- Convert a VDM from ASCII to Unicode mode on page 47

## Create a VDM

The tasks to create a VDM are:

- Create a VDM by using default values on page 32
- Create a slice for a VDM root file system on page 33
- Create a stripe for a VDM root file system on page 34
- Create a metavolume for a VDM root file system on page 34
- Create the root file system for a VDM on page 35
- Create a VDM in the loaded state from an existing file system on page 36
- Verify the size of a root file system on page 37
- Create a VDM in the loaded state that uses Automatic Volume Management on page 38
- Create a VDM in the mounted state on page 39

Note: You must be nasadmin or root to create a VDM. A local user with assigned nasadmin or root privileges cannot create a VDM.

## Create a VDM by using default values

When using default values, the VDM is created in a loaded state, and assigned a default name.

Note: The system assigns default names for the VDM and its root file system.

Action

To create a VDM by using default values, use this command syntax:

\$ nas\_server -type vdm -create <movername>

where:

<movername> = name of the physical Data Mover

Example:

To create a VDM on server\_2, type:

\$ nas\_server -type vdm -create server\_2

```
Configuring
```

```
Output
```

```
id = 4
name = vdm_4
acl = 0
type = vdm
server = server_2
rootfs = root_fs_vdm_4
I18N mode = UNICODE
mountedfs = Admin_user
member_of =
standby =
status :
defined = enabled
actual = loaded, active
Interfaces to services mapping:
```

## Create a slice for a VDM root file system

Perform this task as often as necessary to specify the size required for creating a slice for a VDM root file system. *Managing Volumes and File Systems for VNX Manually* describes slice volumes in detail.

```
Action
```

To create a slice, use this command syntax:

\$ nas\_slice -name <name> -create <volume\_name> <size> [<offset>]

where:

<name> = name of the slice

<volume\_name> = volume for the file system

<size> = size of the slice in megabytes

<coffset> = distance in megabytes from beginning of the volume to the start of the slice, and if omitted, the system determines the best fit

#### Example:

To create a slice volume named sl1\_mkt from the volume named d374 with a size of 128 MB, type:

```
$ nas_slice -name sl1_mkt -create d374 128
```

#### Output

id = 118
name = sl1\_mkt
acl = 0
in\_use = False
slice\_of = d374
offset(MB) = 0
size (MB) = 128
volume\_name = sl1\_mkt

## Create a stripe for a VDM root file system

#### Action

To create a stripe for the VDM root file system, use this command syntax:

\$ nas\_volume -name <name> -create -Stripe [<stripe\_size>]

where:

<name> = name for the volume

<stripe size> = size of the stripe in multiples of 8192 bytes, and if omitted, 32768 is used

Example:

To create a stripe volume, stv1\_mkt, for the VDM root file system with a stripe size of 32768, type:

\$ nas\_volume -name stv1\_mkt -create -Stripe 32768 sl1\_mkt,sl2\_mkt,sl3\_mkt,sl4\_mkt

Output

```
id = 612
name = stv1_mkt
acl = 0
in_use = False
type = stripe
stripe_size = 32768
volume_set = sl1_mkt,sl2_mkt,sl3_mkt,sl4_mkt
disks = d374,d375,d376,d377
```

## Create a metavolume for a VDM root file system

#### Action

To create a metavolume, use this command syntax:

\$ nas\_volume -name <name> -create -Meta <volume name>

where:

<name> = name for the metavolume

<volume\_name> = name for the volume

Example:

To create a metavolume named mtv\_mkt, type:

\$ nas\_volume -name mtv\_mkt -create -Meta stv1\_mkt

| Out | put |
|-----|-----|
| our | put |

```
id = 613
name = mtv_mkt
acl = 0
in_use = False
type = meta
volume_set = stv1_mkt
disks = d374,d375,d376,d377
```

## Create the root file system for a VDM

The option nbpi=1024 sets the inode density to one inode per 1KB.

```
Action
To create the root file system for a VDM, use this command syntax:
$ nas_fs -name <name> -create <volume_name> -option nbpi=1024
where:
<name> = name of the VDM, and the prefix root fs is attached to this name
<volume name> = name of the volume
Example:
To create the root file system for the VDM named vdm_mkt, type:
$ nas_fs -name vdm_mkt -create mtv_mkt -option nbpi=1024
Output
          = 112
id
         = vdm_mkt
name
          = 0
acl
in_use = False
type = uxfs
volume = mtv_mkt
pool =
pool
rw servers=
ro_servers=
rw_vdms
ro vdms
           =
stor devs = 000187940268-0179,000187940268-017A,000187940268-017B,
000187940268-017C
disks = d374,d375,d376,d377
```

### Create a VDM in the loaded state from an existing file system

Perform the following tasks, as appropriate, to prepare the root file system for a VDM:

- Create a slice for a VDM root file system on page 33
- Create a stripe for a VDM root file system on page 34
- Create a metavolume for a VDM root file system on page 34
- Create the root file system for a VDM on page 35

Note: The root file system is renamed in the format root\_fs\_<vdm name>.

#### Action

To create a VDM in the loaded state and use an existing file system, use this command syntax:

```
$ nas_server [-name <name>] -type vdm -create <movername> -fs <fs_name>
```

where:

<name> = name for the VDM, and if specified, it must be unique to the entire system

<movername> = name of the physical Data Mover

<fs\_name> = name of the existing file system. For a loaded state VDM, the file system type must be uxfs. For a mounted state VDM, the type can be either uxfs or rawfs

#### Example:

To create a loaded VDM named Marketing on server\_2, type:

\$ nas\_server -name Marketing -type vdm -create server\_2 -fs vdm\_mkt

#### Output

```
id = 1
name = Marketing
acl = 0
type = vdm
server = server_2
rootfs = root_fs_vdm_Marketing
I18N mode = UNICODE
mountedfs =
member_of =
status :
defined = enabled
actual = loaded, ready
Interfaces to services mapping:
```
## Verify the size of a root file system

Note: The size of this root file system is 512 MB. The default size is 128 MB.

Action

To verify the size of a root file system, use this command syntax:

```
$ /nas/sbin/rootnas_fs -size <fs_name>
```

where:

<fs\_name> = name of the VDM root file system

Example:

To verify the size of the file system root\_fs\_vdm\_Marketing, type:

\$ /nas/sbin/rootnas\_fs -size root\_fs\_vdm\_Marketing

### Output

```
total = 504 avail = 503 used = 0 ( 0% ) (sizes in MB) ( blockcount = 1048576
)
volume: total = 512 (sizes in MB) ( blockcount = 1048576)
```

### Create a VDM in the loaded state that uses Automatic Volume Management

You can add only CIFS servers to loaded VDMs. You must specify the storage pool, that determines the volume layout and size.

Action

To create a VDM in the loaded state that uses AVM, use this command syntax:

\$ nas\_server [-name <name>] -type vdm -create <movername> pool=<pool>

where:

<name> = name for the VDM, and if specified, it must be unique to the entire system

<movername> = name of the physical Data Mover

<pool> = name of the storage pool

Note: The storage pool assigns a rule set for the root file system of the VDM, the storage pool rule set contains automatically created volumes and defines the type of disk volumes used, and how they are aggregated.

Available system-defined storage pool types are:

```
symm_std, clar_r1, clar_r5_performance, symm_std_rdf_src, symm_std_rdf_tgt,
symm_ata, symm_ata_rdf_src, symm_ata_rdf_tgt, symm_ssd, cm_r6, cmata_r6,
clar_r5_economy, clar_r6, clarata_r3, clarata_r6, clarata_archive,
clarssd_r5, clarsas_archive, clarsas_r6, clarsas_r10, cmsas_archive, cm-
sas_r6, cmsas_r10, cmssd_r5.
```

Example:

To create a loaded VDM named Marketing, with a root file system of 128 MB on server\_2, that uses the storage pool symm\_std, type:

\$ nas\_server -name Marketing -type vdm -create server\_2 pool=symm\_std

Output

```
= 1
= Marketing
= 0
id
name
acl
type
        = vdm
server = server_2
rootfs = root_fs_vdm_Marketing
I18N mode = UNICODE
mountedfs = Mkt user
member of =
standby
status
         :
defined = enabled
actual = loaded, active
Interfaces to services mapping:
```

38

### Create a VDM in the mounted state

### Before you begin

If you use the VNX Replicator, the file system must be a Universal Extended File System (UxFS), which is the default, and therefore you can omit the fstype option.

When creating a VDM that uses AVM, you must specify the storage pool.

#### Procedure

#### Note:

The internationalization is set in the same way as the physical Data Mover on which the VDM resides. Refer to Convert a VDM from ASCII to Unicode mode on page 47.

The default size for a VDM root file system is 128 MB.

#### Action

To create a VDM in the mounted state that uses AVM, use this command syntax:

```
$ nas_server[-name <name>]-type vdm -create <movername> -setstate mounted
pool=<pool> [-option fstype=rawfs]
```

where:

<name> = name for the VDM, and if specified, it must be unique to the entire system

<movername> = name of the physical Data Mover in which the VDM resides

<pool> = name of the storage pool

Note: The storage pool assigns a rule set for the root file system of the VDM, the storage pool rule set contains automatically created volumes and defines the type of disk volumes used, and how they are aggregated.

Available system-defined storage pool types are: symm\_std, clar\_r1, clar\_r5\_performance, symm\_std\_rdf\_src, symm\_std\_rdf\_tgt, symm\_ata, symm\_ata\_rdf\_src, symm\_ata\_rdf\_tgt, symm\_ssd, cm\_r6, cmata\_r6, clar\_r5\_economy, clar\_r6, clarata\_r3, clarata\_r6, clarata\_archive, clarssd\_r5, clarsas\_archive, clarsas\_r6, clarsas\_r10, cmsas\_archive, cmsas\_r6, cmsas\_r10, cmssd\_r5.

Example:

To create a VDM named HR in the mounted state as a raw file system that uses the symm\_std pool, type:

\$ nas\_server -name HR -type vdm -create server\_2 -setstate mounted pool=symm\_std -option fstype=rawfs

### Configuring

| Output     |                            |                      |  |
|------------|----------------------------|----------------------|--|
|            |                            |                      |  |
| id         | =                          | 2                    |  |
| name       | =                          | HR                   |  |
| acl        | =                          | 0                    |  |
| type       | =                          | vdm                  |  |
| server     | =                          | server 2             |  |
| rootfs     | =                          | root_fs_vdm_HR       |  |
| I18N mode  | =                          | ASCII                |  |
| mountedfs  | =                          | HR_user              |  |
| member_of  | =                          |                      |  |
| status     | :                          |                      |  |
| defined =  | eı                         | nabled               |  |
| actual = : | actual = mounted, inactive |                      |  |
| Interface  | s t                        | to services mapping: |  |

# Create a user file system

*Managing Volumes and File Systems with VNX Automatic Volume Management* provides more information about file systems.

Action

To create a user file system in a VDM, use this command syntax:

```
$ nas_fs -name <name> -create size= <integer>[T|G|M] pool=<pool>
```

where:

<name> = name for the file system

<size> = required size of the file system in terabytes (T), gigabytes (G), or megabytes (M)

<pool> = name of the AVM storage pool

Example:

To create a user file system named Mkt\_user, type:

\$ nas\_fs -name Mkt\_user -create size=100M pool=symm\_std

Configuring

| Output     |                                                                 |
|------------|-----------------------------------------------------------------|
|            |                                                                 |
| id         | = 261                                                           |
| name       | = Mkt user                                                      |
| acl        | = 0                                                             |
| in_use     | = False                                                         |
| type       | = uxfs                                                          |
| volume     | = v1116                                                         |
| pool       | = symm_std                                                      |
| member_of  | = root_avm_fs_group_1                                           |
| rw_servers | S=                                                              |
| ro_servers | S=                                                              |
| rw_vdms    | =                                                               |
| ro_vdms    | =                                                               |
| stor_devs  | = 000187940268-0074,000187940268-0075,000187940268-0076,        |
| 0001879402 | 268-0077,000187940268-0078,000187940268-0079,000187940268-007A, |
| 0001879402 | 268-007B                                                        |
| disks      | = d113,d114,d115,d116,d117,d118,d119,d120                       |

# Create a mount point for a user file system

Action

To create a mount point for a user file system in the VDM, use this command syntax:

\$ server\_mountpoint <vdm\_name> -create <pathname>

where:

<vdm\_name> = name of the VDM

<pathname> = path to the mount point

Example:

To create a mount point named MKt\_user, type:

\$ server\_mountpoint Marketing -create /Mkt\_user

Output

Marketing : done

### Mount a user file system

#### Before you begin

If the mount point does not exist, perform the task Create a mount point for a user file system on page 41.

#### Procedure

Perform this procedure for each user file system in the VDM.

Action

To mount a user file system in the VDM, use this command syntax:

\$ server\_mount <movername> <fs\_name> <mount\_point>

where:

<movername> = name of the VDM

<fs\_name> = name of the file system

<mount\_point> = path to the mount point

Example:

To mount the user file system named Mkt\_user in the VDM named Marketing, type:

\$ server\_mount Marketing Mkt\_user /Mkt\_user

Output

Marketing : done

### After you finish

To verify that the file system is mounted, perform the task Display a list of mounted or temporarily unmounted file systems on page 52.

# Configure an interface

| Action                                                                                                    |
|----------------------------------------------------------------------------------------------------|
| To configure an interface, use this command syntax:                                                                                                    |
| <pre>\$ server_ifconfig <movername> -create -Device <device_name> -name <if_name> -protocol IP <ipaddr> <ipmask> <ipbroadcast></ipbroadcast></ipmask></ipaddr></if_name></device_name></movername></pre> |
| where:                                                                                                    |
| <movername> = name of the physical Data Mover</movername>                                                                                                    |
| <device_name> = device name</device_name>                                                                                                    |
| <if_name> = name of the interface</if_name>                                                                                                    |
| <ipaddr> = IP address</ipaddr>                                                                                                    |
| <ipmask> = IP mask</ipmask>                                                                                                    |
| <ipbroadcast> = IP broadcast address</ipbroadcast>                                                                                                    |
| Example:                                                                                                    |
| To configure an interface named Mkt for the existing virtual device s2_trk1, type:                                                                                                    |
| <pre>\$ server_ifconfig server_2 -create -Device s2_trk1 -name Mkt -protocol IP 172.24.100.125 255.255.255.0 172.24.100.255</pre>                                                                        |
| Output                                                                                                    |

```
server_2 : done
```

## Create a CIFS server in a VDM

The default CIFS server is incompatible with VDM because it uses all interfaces and does not leave a free interface for the VDM. Each CIFS server in the VDM and physical Data Mover must have its own interface explicitly specified. If a VDM exists on a Data Mover, a default CIFS server cannot be created.

#### Action

To create a CIFS server, use this command syntax:

\$ server\_cifs <movername> -add compname=<comp\_name>, domain=<full\_domain\_name>, interface=<if\_name> where: <movername> = name of the VDM <comp\_name> = name of the computer <full\_domain\_name> = full name of the domain; for Windows NT 4.0, use uppercase <if\_name> = name of the interface Example: To create the CIFS server named Marketing, type: \$ server\_cifs Marketing -add compname=Mkt\_NE, domain=clt1.pt1.c3lab.nsgprod.emc.com,interface=Mkt Output

Marketing : done

# Join the CIFS servers to a domain

A VDM does not inherit the physical Data Mover WINS configuration. Add the WINS configuration at the VDM level when WINS is used.

| Action                                                                                                    |
|----------------------------------------------------------------------------------------------------|
| To join the CIFS servers to the domain, use this command syntax:                                                                                                    |
| <pre>\$ server_cifs <movername> -Join compname=<comp_name>,domain=<full_do main_name="">,interface=<interface_name>,admin=<admin_name></admin_name></interface_name></full_do></comp_name></movername></pre> |
| where:                                                                                                    |
| <movername> = name of the VDM</movername>                                                                                                    |
| <comp_name> = name of the computer</comp_name>                                                                                                    |
| <full_domain_name>= full name of the domain</full_domain_name>                                                                                                    |
| <interface_name>= name of the interface</interface_name>                                                                                                    |
| <admin_name> = name of the system administrator</admin_name>                                                                                                    |
| Example:                                                                                                    |
| To join the Marketing CIFS server to the domain nsgprod.emc.com, type:                                                                                                    |
| <pre>\$ server_cifs Marketing -Join compname=Mkt_NE,domain= clt1.pt1.c3lab.nsgprod.emc.com,<br/>interface=Mkt,admin=admin</pre>                                                                              |
| Output                                                                                                    |
| Marketing: Enter Password: ******<br>Done                                                                                                    |

To display the status of the VDM and the CIFS servers in the VDM, perform these tasks:

- Display the attributes of a VDM on page 50
- Display the CIFS protocol configuration on page 51

## Create shares for CIFS servers in a VDM

The CIFS service stop or start operations can be done only at the physical Data Mover level. You cannot stop or start the CIFS service at each VDM level.

# Action To create the shares for CIFS servers in a VDM, use this command syntax: \$ server\_export <movername> -Protocol cifs -name <sharename> /<mountpoint> where: <movername> = name of the VDM <sharename> = name for the share name <mountpoint> = path to the mountpoint Example: To create shares named Shared\_Files for the CIFS servers, type: \$ server\_export Marketing -Protocol cifs -name Shared\_Files /Mkt\_user Output Marketing: done

### Verify the CIFS shares in a VDM

#### Action

To verify that CIFS shares are created in a VDM, use this command syntax:

\$ server\_export <movername>

where:

<movername> = name of the VDM

Example:

To verify the CIFS shares in the VDM named Marketing, type:

\$ server\_export Marketing

Output

```
Marketing :
share "Shared Files" "/Mkt user" maxusr=4294967295 umask=22
```

### Convert a VDM from ASCII to Unicode mode

When converting the internationalization mode of a VDM, you must convert the file or directory names separately through the uc\_config -convert command. *Using International Character Sets on VNX for File* provides more information to perform this task if the user file system contains non-ASCII files or directory names.

**A CAUTION** This procedure does not trigger conversion (from non-ASCII to Unicode) of file or directory names within user file systems mounted on the VDM.

```
Action
```

To convert a VDM from ASCII to Unicode mode, use this command syntax: \$ nas server -vdm <vdm name> -setstate <state> <movername> -ConvertI18N where: <vdm name> = name assigned to the VDM <state> = VDM state (mounted, loaded, tempunloaded, or permunloaded) <movername> = name of the Data Mover in which the VDM resides Example: To convert vdm\_1 from ASCII to Unicode mode, type: \$ nas\_server -vdm vdm\_1 -setstate mounted server\_2 -ConvertI18N Output id = 1 = vdm 1 name acl = 0 type = vdm server = server\_2 rootfs = root\_fs\_vdm\_vdm\_1 I18N mode = UNICODE mountedfs = member of = status defined = enabled actual = mounted Interfaces to services mapping: Note

The output shows internationalization (I18N) mode as UNICODE.

# Managing

4

Topics included are:

- Display the server table for a VDM on page 50
- Display the attributes of a VDM on page 50
- Display the CIFS protocol configuration on page 51
- Display a list of mounted or temporarily unmounted file systems on page 52
- Display the DNS configuration on page 53
- Display the time services configuration on page 54
- Display parameters for configured interfaces on page 54
- Display the network connectivity for a Data Mover on page 55
- Change the VDM state on page 56
- Unload a VDM temporarily on page 57
- Unload a VDM permanently on page 58
- Rename a VDM on page 59
- Move a VDM when using different IP addresses on page 60
- Move a VDM when using the same IP address on page 67
- Delete a VDM on page 70
- Use VDMs and NDMP backup on page 71

## Display the server table for a VDM

### Action

To display a list of all VDMs in the Data Mover server table, type:

```
$ nas_server -list -vdm
```

Output

```
id acl server mountedfs rootfs name
1
  0 2 32
                      Marketing
          34
86
2
  0 2
                      HR
      1 86
2 87
3
  0
     1
                      Operations
4
   0
                      vdm 4
```

# Display the attributes of a VDM

Action

To display the attributes of a specific VDM, use this command syntax:

\$ nas\_server -info -vdm <vdm\_name>

where:

<vdm\_name> = name of the VDM

Example:

To display the attributes of the VDM named Marketing, type:

\$ nas\_server -info -vdm Marketing

#### Note:

The following output shows important information about the VDM:

- name = name of the VDM
- server = name of the physical Data Mover
- rootfs = name of the VDM root file system
- mountedfs = file systems mounted on the VDM
- status= VDM state
- Interface = name of the interface and mapped service

Managing

| Out | nut |
|-----|-----|
| υuι | pui |

```
id = 1
name = Marketing
acl = 0
type = vdm
server = server_2
rootfs = root_fs_vdm_Marketing
I18N mode = UNICODE
mountedfs = Mkt_user
member_of =
standby =
status :
defined = enabled
actual = loaded, active
Interfaces to services mapping:
Interface = Mkt:cifs
```

# Display the CIFS protocol configuration

Action

To display the CIFS protocol configuration, use this command syntax:

\$ server\_cifs <movername>

where:

<movername> = name of the VDM

Example:

To display the CIFS protocol configuration of the VDM named Marketing, type:

\$ server\_cifs Marketing

51

#### Managing

### Output

```
Marketing :
   96 Cifs threads started
    Security mode = NT
   Max protocol = NT1
    I18N mode = UNICODE
    CIFS service of VDM Marketing (state=loaded)
   Home Directory Shares ENABLED, map=/.etc/homedir
    Enabled interfaces: (All interfaces are enabled)
    Disabled interfaces: (No interface disabled)
    Unused Interface(s):
    if=HR l=172.24.100.203 b=172.24.100.255 mac=0:4:23:7:f7:10
    if=172 24 100 200 l=172.24.100.200 b=172.24.100.255 mac=0:4:23:7:f7:10
    if=ace0 l=172.24.106.21 b=172.24.106.127 mac=0:60:cf:21:7e:e0
    DOMAIN C1T1 FQDN=c1t1.pt1.c3lab.nsgprod.emc.com RC=4
    SID=S-1-5-15-64ae4905-6fc45226-40d54d1d-fffffff
    >DC=LNSGA183(172.24.100.183) ref=3 time=0 ms
    DC=LNSGC222(172.24.101.222) ref=2 time=0 ms
    CIFS Server MKT NE[C1T1] RC=2
    Full computer name=mkt ne.clt1.pt1.c3lab.nsgprod.emc.com
    realm=C1T1.PT1.C3LAB.N
    SGPROD.EMC.COM
    Comment='EMC-SNAS:T5.3.8.2016'
     if=Mkt l=172.24.100.247 b=172.24.100.255 mac=0:4:23:7:f7:10
      FQDN=mkt ne.clt1.pt1.c3lab.nsgprod.emc.com (Updated to DNS)
```

### Display a list of mounted or temporarily unmounted file systems

### Action

To display a list of mounted or temporarily unmounted file systems, use this command syntax:

```
$ server mount <movername>
```

where:

<movername> = name of the Data Mover

Example:

To display a list of mounted or temporarily unmounted file systems on server\_2, type:

\$ server\_mount server\_2

Output

```
server_2 :
root_fs_vdm_Marketing on /root_vdm_1/.etc uxfs,perm,rw
Mkt_Shared on /root_vdm_1/Mkt_Shared uxfs,perm,rw
Mkt_User on /root_vdm_1/Mkt_User uxfs,perm,rw
```

Configuring Virtual Data Movers on VNX 7.1

52

Note

The user file systems are accessible and have read/write permission.

# Display the DNS configuration

### Action

To display the DNS configuration, use this command syntax:

\$ server\_dns <movername>

where:

<movername> = name of the Data Mover

Example:

To display the DNS configuration on server\_2, type:

\$ server\_dns server\_2

### Output

```
server_2 :
DNS is running.
clt1.pt1.c3lab.nsgprod.emc.com
  proto:udp server(s):172.24.100.183
```

# Display the time services configuration

### Action

To display the time services configuration, use this command syntax:

\$ server\_date <movername> timesvc

where:

<movername> = name of the Data Mover

Example:

To display the status of time services on server\_2, type:

\$ server\_date server\_2 timesvc

### Output

server\_2 :

Timeservice State

```
time: Mon Oct 15 05:52:34 EDT 2007
type: ntp
sync delay: on
interval: 60
hosts: 172.24.100.183
```

## Display parameters for configured interfaces

#### Action

To display parameters for configured interfaces on the target Data Mover, use this command syntax:

\$ server\_ifconfig <movername> -all

where:

<movername> = name of the Data Mover

Example:

To display parameters for configured interfaces on the target Data Mover, server\_3, type:

\$ server\_ifconfig server\_3 -all

#### Managing

#### Output

## Display the network connectivity for a Data Mover

Action

```
To display the network connectivity to the target Data Mover, use this command syntax:

$ server_ping <movername> -interface <interface> <ip_addr>

where:

<movername> = name of the Data Mover

<interface> = name of the interface

<ip_addr> = IP address

Example:

To display the network connectivity to the target Data Mover, server_2, type:

$ server_ping server_2 -interface Mkt 172.24.100.124

Output

Server_2 : 172.24.100.124 is alive, time= 0 ms
```

### Change the VDM state

#### Before you begin

To get the current VDM information, perform these tasks:

- Display the attributes of a VDM on page 50
- Display the CIFS protocol configuration on page 51

### Procedure

Note: The user file systems appear in the output but are inaccessible through the VDM in the mounted state.

#### Action

To change the state of a VDM, use this command syntax: \$ nas\_server -vdm <vdm\_name> -setstate <state> where:

<vdm name> = name assigned to the VDM

<state> = state of the VDM (mounted, loaded, tempunloaded, or permunloaded)

Example:

To change the state of the Marketing VDM from loaded to mounted, type:

\$ nas\_server -vdm Marketing -setstate mounted

Output

```
id
         = 1
        = Marketing
name
acl
        = 0
type
         = vdm
server = server_2
rootfs = root_fs_vdm_Marketing
I18N mode = UNICODE
mountedfs = Mkt user, Mkt shared
member_of =
status
defined = enabled
actual = mounted
Interfaces to services mapping:
```

### After you finish

To check the status of the mounted VDM, perform these tasks:

- Display the CIFS protocol configuration on page 51
- Display a list of mounted or temporarily unmounted file systems on page 52

# Unload a VDM temporarily

defined = enabled

actual = temporarily unloaded
Interfaces to services mapping:

To get current information about the VDM, perform the task Display the attributes of a VDM on page 50.

| Action                                                         |                                                                                                    |  |  |  |
|----------------------------------------------------------------|----------------------------------------------------------------------------------------------------|--|--|--|
| To unload a VD                                                 | M temporarily, use this command syntax:                                                                       |  |  |  |
| <pre>\$ nas_serv</pre>                                         | ver -vdm <vdm_name> -setstate tempunloaded</vdm_name>                                                         |  |  |  |
| where:                                                         |                                                                                                    |  |  |  |
| <vdm_name></vdm_name>                                          | = name of the VDM                                                                                             |  |  |  |
| Example:                                                       |                                                                                                    |  |  |  |
| To temporarily u                                               | To temporarily unload the VDM named Marketing, type:                                                          |  |  |  |
| <pre>\$ nas_server -vdm Marketing -setstate tempunloaded</pre> |                                                                                                    |  |  |  |
| Output                                                         |                                                                                                    |  |  |  |
|                                                                |                                                                                                    |  |  |  |
| id                                                             | = 1                                                                                                    |  |  |  |
| n - m -                                                        |                                                                                                    |  |  |  |
| Italile                                                        | = Marketing                                                                                                   |  |  |  |
| acl                                                            | = Marketing<br>= 0                                                                                            |  |  |  |
| acl<br>type                                                    | = Marketing<br>= 0<br>= vdm                                                                                   |  |  |  |
| acl<br>type<br>server                                          | <pre>= Marketing<br/>= 0<br/>= vdm<br/>= server_2</pre>                                                       |  |  |  |
| acl<br>type<br>server<br>rootfs                                | <pre>= Marketing<br/>= 0<br/>= vdm<br/>= server_2<br/>= root_fs_vdm_Marketing</pre>                           |  |  |  |
| acl<br>type<br>server<br>rootfs<br>I18N mode                   | <pre>= Marketing<br/>= 0<br/>= vdm<br/>= server_2<br/>= root_fs_vdm_Marketing<br/>= UNICODE</pre>             |  |  |  |
| acl<br>type<br>server<br>rootfs<br>I18N mode<br>mountedfs      | <pre>= Marketing<br/>= 0<br/>= vdm<br/>= server_2<br/>= root_fs_vdm_Marketing<br/>= UNICODE<br/>=<br/>-</pre> |  |  |  |
| acl<br>type<br>server<br>rootfs<br>I18N mode<br>member_of      | <pre>= Marketing<br/>= 0<br/>= vdm<br/>= server_2<br/>= root_fs_vdm_Marketing<br/>= UNICODE<br/>=<br/>=</pre> |  |  |  |

57

## Unload a VDM permanently

To get current information about the VDM, perform the task Display the attributes of a VDM on page 50.

### Action

To unload a VDM permanently, use this command syntax:

\$ nas\_server -vdm <vdm\_name> -setstate permunloaded

where:

<vdm name> = name of the VDM

Example:

To unload the Marketing VDM permanently, type:

\$ nas\_server -vdm Marketing -setstate permunloaded

### Output

```
id = 1
name = Marketing
acl = 0
type = vdm
server = server_2
rootfs = root_fs_vdm_Marketing
I18N mode = UNICODE
mountedfs =
member_of =
status :
defined = enabled
actual = permanently unloaded
Interfaces to services mapping:
```

### **Rename a VDM**

When you rename a VDM, the Control Station sends a command to the Data Mover to modify the VDM name in the Data Mover (server) table.

#### Note:

Do not try to rename a VDM during a replication failover or suspend operation. Although there are protections to avoid conflicts, it is recommended to wait until the operation is completed.

The name of the root file system for the VDM is also changed.

### Action

To rename a VDM, use this command syntax:

\$ nas\_server -rename <old\_movername> <new\_movername>

where:

<old movername> = name currently assigned to the VDM

<new movername> = new name for the VDM

Example:

To change the name of a VDM from HR to Finance, type:

\$ nas\_server -rename HR Finance

### Output

```
id
        = 2
         = Finance
name
acl
         = 0
type
         = vdm
server = server_2
       = root_fs_Finance
rootfs
I18N mode = UNICODE
mountedfs = Fin user
member of =
standby
status
         :
defined = enabled
actual = loaded, active
Interfaces to services mapping:
```

### Move a VDM when using different IP addresses

### Before you begin

To move an existing VDM to another Data Mover, perform these tasks:

- Interfaces with the same name on both Data Movers
- IP addresses for both interfaces
- Name resolution configurations on both Data Movers

To verify the VDM, perform these tasks:

- Display the attributes of a VDM on page 50
- Display the CIFS protocol configuration on page 51
- Display the DNS configuration on page 53
- Display the time services configuration on page 54

### Procedure

A VDM can be moved when using different IP addresses on the source and target Data Movers. Use the same or different IP addresses on the source and target physical Data Movers.

To move an existing VDM to another Data Mover, perform these tasks:

- 1. Configure the target Data Mover on page 61
- 2. Configure an interface on page 43
- 3. Configure DNS on the target Data Mover on page 62
- 4. Configure time services on the target Data Mover on page 63
- 5. Start the CIFS service on page 63
- 6. Move the VDM to the target Data Mover on page 65

# Configure the target Data Mover

Note: Enclose the option in quotation marks, as in the example mentioned in the table. If you do not use the quotation marks, the command appears to have executed correctly and the link appears as Link Up. However, the link will not work correctly.

| Action                                                                                                    |
|----------------------------------------------------------------------------------------------------|
| To configure the Data Mover, use this command syntax:                                                                                                    |
| <pre>\$ server_sysconfig <movername> -virtual -name <device> -create <device_class> -option <option,></option,></device_class></device></movername></pre> |
| where:                                                                                                    |
| <movername> = name of the Data Mover</movername>                                                                                                    |
| <device> = device name</device>                                                                                                    |
| <device_class> = device class</device_class>                                                                                                    |
| Example:                                                                                                    |
| To configure server_3 as the target Data Mover, type:                                                                                                    |
| <pre>\$ server_sysconfig server_3 -virtual -name s3_trk1 -create trk -option device="cge0,cge1,cge2,cge3 protocol=lacp"</pre>                             |
| Output                                                                                                    |
| server 3 : done                                                                                                    |

### Configure DNS on the target Data Mover

### Before you begin

To get information about the network connectivity of the target Data Mover, perform these tasks:

- Display the network connectivity for a Data Mover on page 55
- Display the DNS configuration on page 53

### Procedure

### Action

To configure DNS on the target Data Mover, use this command syntax: \$ server\_dns <movername> -protocol {tcp|udp} <domainname> <ip\_addr> where: <movername> = name of the Data Mover <domainname> = domain name <ip\_addr> = IP address Example: To configure DNS on server\_3, type: \$ server\_dns server\_3 -protocol udp cltl.ptl.c3lab.nsgprod.emc.com 172.24.100.183 Output server\_3 : done

### After you finish

To verify the DNS configuration on the target Data Mover, perform these tasks:

- Display the DNS configuration on page 53
- Display the network connectivity for a Data Mover on page 55

### Configure time services on the target Data Mover

### Before you begin

To view the current time services configuration, perform the task Display the time services configuration on page 54.

### Procedure

To configure time services on the target Data Mover, use this command syntax:

\$ server\_date <movername> timesvc start ntp <host>

where:

Action

<movername> = name of the Data Mover

<host> = IP address of the time server host

Example:

To configure time services on server\_3 and use the time server host 172.24.100.183, type:

\$ server\_date server\_3 timesvc start ntp 172.24.100.183

Output

```
server_3 : done
```

### After you finish

To verify the time services configuration, perform the task Display the time services configuration on page 54.

### Start the CIFS service

Action

To start the CIFS service, use this command syntax:

\$ server\_setup <movername> -Protocol cifs -option start

where:

<movername> = name of the Data Mover

Example:

To start the CIFS service on server\_3, type:

\$ server\_setup server\_3 -Protocol cifs -option start

Output

server\_3 : done

Figure 4 on page 64 shows the DNS server before the VDM is moved to the target Data Mover.

|                               | hinne /                                  | Turne | Data                                     |
|-------------------------------|------------------------------------------|-------|------------------------------------------|
|                               | Nome /                                   | liype | Uasa I I I I I I I I I I I I I I I I I I |
| puter A DNS                   | (E) p2ydmo                               | host  | 172-24.101.100                           |
| E UNSGA183                    | el p2vonis                               | Host  | 172-24.101.198                           |
| Forward Lookup Zones          | () () () () () () () () () () () () () ( | Host  | 172-24 101 140                           |
| Citi.pti.csab.nsgprod.emc.com | E pszz                                   | Plost | 172-24.101.149                           |
| work (D) Deverse Legius Zeges | i pvdm100                                | Host  | 172.24.101.142                           |
| es lassec222                  | i jerry-dn4-cgeu                         | Plost | 172.24.90.102                            |
| UNSOC222                      | E LNSGAU/6                               | Host  | 172.24.100.76                            |
|                               | UNSGA101                                 | Host  | 172-24.100.101                           |
|                               | III LNSGA102                             | Host  | 172.24.100.102                           |
| e Bin                         | Insga140                                 | Host  | 172-24.100.140                           |
|                               | LNSGA176                                 | Host  | 172.24.100.176                           |
| 0 I                           | Insga183                                 | Host  | 172.24.100.183                           |
|                               | insga185                                 | Host  | 172.24.100.185                           |
| net                           | LNSGA186                                 | Host  | 172.24.100.186                           |
| rer                           | LN5GC078                                 | Host  | 172.24.101.78                            |
|                               | LNSGC106                                 | Host  | 172.24.101.106                           |
|                               | LN5GC107                                 | Host  | 172.24.101.107                           |
|                               | ELNSGC108                                | Host  | 172-24.101.108                           |
| soft                          | LNSGC126                                 | Host  | 172.24.101.126                           |
| iok.                          | insgc170                                 | Host  | 172.24.101.170                           |
|                               | Insgc172                                 | Host  | 172.24.101.172                           |
|                               | LNSGC210                                 | Host  | 172.24.101.210                           |
|                               | LNSGC211                                 | Host  | 172.24.101.211                           |
| k 4.0                         | LNSGC213                                 | Host  | 172.24.101.209                           |
|                               | LNSGC214                                 | Host  | 172.24.101.217                           |
|                               | Insgc222                                 | Host  | 172.24.101.222                           |
|                               | E marvdm3ace0                            | Host  | 172.24.97.163                            |
| m Plus                        | marvdm3.ace0                             | Host  | 172.24.97.173                            |
|                               | mkt_ne                                   | Host  | 172-24-100.247                           |
|                               | Insb2_dm2_cge0                           | Host  | 172.24.97.130                            |

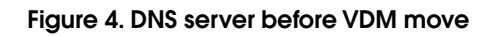

Figure 5 on page 65 shows the shares to which the CIFS servers have access.

| 50 J                              | Shared F /   | Shared Path   | Туре    | # Client Redirection |
|-----------------------------------|--------------|---------------|---------|----------------------|
| Computer Management (MKT_NE.C1T1. | p 🖬 c\$      | C:\           | Windows | 0                    |
| System Tools                      | IPC\$        | C:\.etc       | Windows | 2                    |
| Event Viewer                      | Shared_Files | C:\Mkt_Shared | Windows | 0                    |
| System Information                | User_Files   | C:\Mkt_User   | Windows | 0                    |
| Performance Logs and Alerts       |              |               |         |                      |
| Shared Folders                    |              |               |         |                      |
| - Shares                          |              |               |         |                      |
| Sessions                          |              |               |         |                      |
| Open Files                        |              |               |         |                      |
| Device Manager                    |              |               |         |                      |
| Local Users and Groups            |              |               |         |                      |
| Storage                           |              |               |         |                      |
| Disk Management                   |              |               |         |                      |
| - Disk Defragmenter               |              |               |         |                      |
| - Cogical Drives                  |              |               |         |                      |
| 🕀 🗃 Removable Storage             |              |               |         |                      |
| Services and Applications         |              |               |         |                      |
|                                   |              |               |         |                      |
|                                   |              |               |         |                      |
|                                   |              |               |         |                      |

Figure 5. Accessible shares

### Move the VDM to the target Data Mover

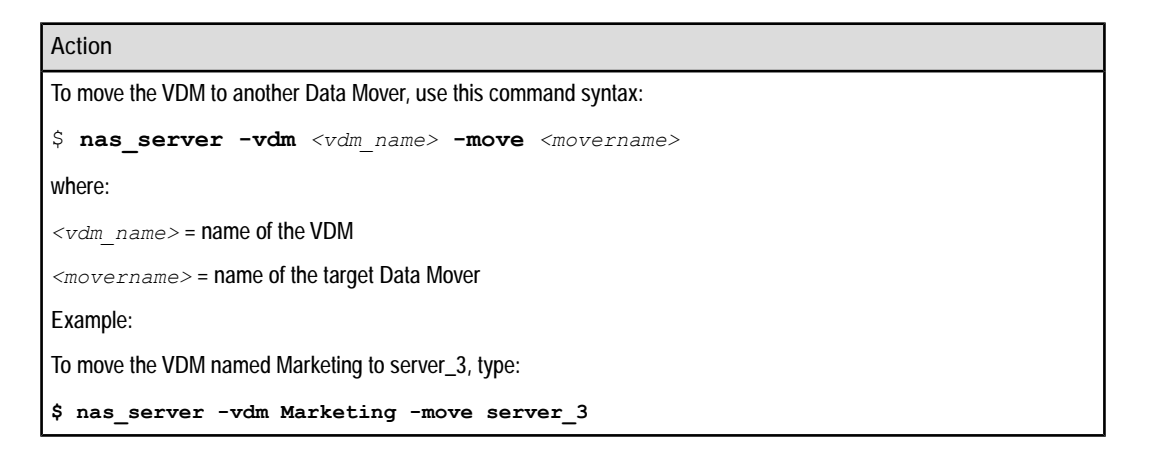

65

### Managing

### Output

```
id
         = 1
name
        = Marketing
         = 0
acl
         = vdm
type
server = server_3
rootfs = root_fs_vdm_Marketing
I18N mode = UNICODE
mountedfs = Mkt_user, Mkt_shared
member_of =
status
defined = enabled
actual = loaded, active
Interfaces to services mapping:
interface=Mkt :cifs
```

### After you finish

To verify the CIFS configuration, perform the task Display the CIFS protocol configuration on page 51.

Figure 6 on page 66 shows the DNS server after the VDM is moved.

| Tree                                                                                                    | Name /           | Туре  | Data           |
|----------------------------------------------------------------------------------------------------|------------------|-------|----------------|
| P DAS                                                                                                    | 1 ip2vdm8        | Host  | 172.24.101.188 |
|                                                                                                    | ip2vdm8          | Host  | 172.24.101.198 |
| Forward Lookup Zones                                                                                                    | ips2             | Host  | 172.24.101.195 |
| Citi.pti.c3lab.nsgprod.emc.com                                                                                                    | ips22            | Host  | 172.24.101.149 |
| w2k3.c3lab.nsgprod.emc.com                                                                                                    | ipvdm100         | Host  | 172.24.101.142 |
| Network 🛛 💼 Reverse Lookup Zones                                                                                                    | i jerry-dm4-cge0 | Host  | 172.24.96.102  |
| aces B-B LNSGC222                                                                                                    | INSGA076         | Host  | 172.24.100.76  |
|                                                                                                    | E LNSGA101       | Host  | 172.24.100.101 |
| S                                                                                                    | INSGA102         | Host  | 172.24.100.102 |
| vde Bin                                                                                                    | insga140         | Host  | 172.24.100.140 |
|                                                                                                    | E LNSGA176       | Host  | 172.24.100.176 |
| ~                                                                                                    | 🗉 Insga183       | Host  | 172.24.100.183 |
|                                                                                                    | 🗄 Insga185       | Host  | 172.24.100.185 |
|                                                                                                    | UNSGA186         | Host  | 172.24.100.186 |
| ternet<br>oloner                                                                                                    | E LNSGC078       | Host  | 172.24.101.78  |
| provi de                                                                                                    | E LNSGC106       | Host  | 172.24.101.106 |
| 0.                                                                                                    | E LNSGC107       | Host  | 172.24.101.107 |
|                                                                                                    | UNSGC108         | Host  | 172.24.101.108 |
| rosoft                                                                                                    | UNSGC126         | Host  | 172.24.101.126 |
| itiook                                                                                                    | linsgc170        | Host  | 172.24.101.170 |
|                                                                                                    | E Insgc172       | Host  | 172.24.101.172 |
|                                                                                                    | LN5GC210         | Host  | 172.24.101.210 |
| duba                                                                                                    | E LN5GC211       | Host  | 172.24.101.211 |
| obat 4.0                                                                                                    | E LNSGC213       | Host  | 172.24.101.209 |
|                                                                                                    | LNSGC214         | Host  | 172.24.101.217 |
|                                                                                                    | insgc222         | Host  | 172.24.101.222 |
|                                                                                                    | i marvdm3ace0    | Host  | 172.24.97.163  |
| omm Plus                                                                                                    | marvdm3ace0      | Host  | 172.24.97.173  |
| and the second second se | mit_ne           | Host  | 172.24.100.124 |
|                                                                                                    | Back 2 day 1000  | Law B | 122 24 07 120  |

### Figure 6. DNS server after VDM move

The target interface must be operating before you move the VDM to the target Data Mover. You can use a different IP address for the target Data Mover, as in the last procedure, or keep the same IP address for the VDM interface on the target Data Mover.

### Move a VDM when using the same IP address

### Before you begin

To move an existing VDM to another Data Mover, perform these tasks:

- Create interfaces with the same name on both Data Movers
- Assign IP addresses for both interfaces
- Check the name resolution configurations on both Data Movers

To get current information about the VDM, perform these tasks:

- Display the attributes of a VDM on page 50
- Display the CIFS protocol configuration on page 51
- Display the DNS configuration on page 53
- Display the time services configuration on page 54

### Procedure

To keep the same IP address and move a VDM to another Data Mover, perform these tasks:

- 1. Take down the interface on the source Data Mover on page 68
- 2. Configure an interface on page 43
- 3. Move the VDM to the target Data Mover on page 65
- 4. Delete the interface on the source Data Mover on page 69

### Take down the interface on the source Data Mover

You must take down the interface on the source Data Mover to keep the same IP address for the interface on the target Data Mover.

### Before you begin

To verify the status of the CIFS environment, perform the task Display parameters for configured interfaces on page 54.

### Procedure

### Action

To take down an interface on the source Data Mover, use this command syntax:

\$ server\_ifconfig <movername> <if\_name> down

where:

<movername> = name of the Data Mover

<if\_name> = name of the interface

Example:

To take down the interface named Mkt on server\_2, type:

\$ server\_ifconfig server\_2 Mkt down

Output

server\_2 : done

### After you finish

To verify that the source interface is down, perform the task Display parameters for configured interfaces on page 54.

### Delete the interface on the source Data Mover

This procedure is required after moving a VDM when using the same IP address.

| Action                                                                            |
|-----------------------------------------------------------------------------------|
| To delete an interface on the source Data Mover, use this command syntax:         |
| <pre>\$ server_ifconfig <movername> -delete <if_name></if_name></movername></pre> |
| where:                                                                            |
| <movername> = name of the Data Mover</movername>                                  |
| <if_name> = name of the interface</if_name>                                       |
| Example:                                                                          |
| To delete the interface named Mkt on server_2, type:                              |
| <pre>\$ server_ifconfig server_2 -delete Mkt</pre>                                |
| Output                                                                            |
| server_2 : done                                                                   |

69

### Delete a VDM

The delete operation is used only when a system administrator decides to irreversibly remove a VDM. You cannot delete the VDM root file system independently of the VDM. When you delete a VDM, its root file system is also deleted. The deletion includes the entire CIFS configuration (local group and share databases) of the VDM.

### Before you begin

To delete a VDM, unmount all nonroot file systems that are mounted on it.

### Procedure

### Action

To delete a VDM, use this command syntax:

\$ nas\_server -delete <movername>

where:

<movername> = name of the VDM

Example:

To delete the VDM named Operations, type:

\$ nas\_server -delete Operations

```
Output
```

```
id
          = 3
         = Operations
name
         = 0
acl
         = vdm
type
server =
rootfs = root_fs_Operations
I18N mode = UNICODE
mountedfs =
member of =
         =
standby
status
          :
defined = enabled
actual = permanently unloaded
Interfaces to services mapping:
```

# Use VDMs and NDMP backup

In a CIFS environment that uses VDMs and NDMP backup, you must specify the full path of the file system in the backup application. This path is listed in the output for the **server\_mount** command on the physical Data Mover. *Configuring NDMP Backups to Disk* on VNX provides information about specific backup software vendors.

### Action

To display the full path of a file system, use this command syntax:

```
$ server_mount <movername> | grep <fs name>
```

where:

<movername> = name of the Data Mover

<fs\_name> = name of the file system

Example:

To display the full path for the file system Mkt\_user, type:

\$ server\_mount server\_2 | grep Mkt\_user

#### Output

Mkt\_user on /root\_fs\_vdm\_Marketing/Mkt\_user uxfs,perm,rw

## Managing
VDM for NFS Multiple Domains Solution

This chapter provides information about the VDM for NFS multiple domains solution.

Major topics include:

- VDM for NFS Multiple Domains Solution on page 74
- Configuring an NFS endpoint in a VDM on page 75
- Configure the domain name resolution service on the Data Mover on page 76
- Assign an interface to a VDM on page 78
- Edit the VDM STATD hostname file on page 79
- Manage NFS exports on a VDM on page 81
- Manage the domain configuration for a VDM on page 83
- VDM local files setup on page 87
- Windows-style credential for UNIX users on page 87
- VDM resolution behavior on page 88

**VDM for NFS Multiple Domains Solution** 

# **VDM for NFS Multiple Domains Solution**

VNX provides a multinaming domain solution for the Data Mover in the UNIX environment by implementing an NFS server per Virtual Data Mover (VDM). The Data Mover hosting several VDMs is able to serve the UNIX clients that are members of different domains, assuming that each VDM works for a unique naming domain. Similar to the CIFS service, several NFS servers are emulated on the Data Mover in order to serve the file system resources of the Data Mover for different naming domains. Each of these NFS servers is assigned to one or more different Data Mover network interfaces.

The following requirements are satisfied by this feature:

- The same Data Mover supports the NFS service for different LDAP, NIS, and DNS domains.
- Each domain is served by a different VDM addressed through a subset of network interfaces configured on the Data Mover.
- The file systems exported by a VDM can be accessed by CIFS, NFSv3, and NFSv4 over TCP protocols. The VDM solution classifies the file system resources. Consequently, only file systems mounted on a VDM can be exported by the VDM.
- Secure NFS, NFSv2, and NFSv3 over UDP protocols are not supported by this feature.
- The FTP, SFTP, and FTPS applications are not supported over a VDM. You can enable these applications on the physical Data Mover.

The VDMs loaded on a Data Mover use the network interfaces configured on the Data Mover. You cannot duplicate an IP address for two VDM interfaces configured on the same Data Mover. There is no thread resource allocated for a VDM and all the VDMs loaded on a Data Mover share the thread pool reserved per service.

The multinaming domain solution implements an NFS server named 'NFS endpoint' per VDM. The VDM is used as a container that includes the file systems exported by the NFS Endpoint and or CIFS server. These file systems of the VDM are visible through a subset of the Data Mover network interfaces attached to the VDM. The same network interface can be shared by both CIFS and NFS protocols on that VDM. The NFS endpoint and CIFS server are addressed through the network interfaces attached to that particular VDM.

Note: The multiple domain configuration is optional for a VDM. By default, the VDM functions for the users of the same domain as the Data Mover that hosts the VDM.

### **VDM NFS exports**

You can manage NFS exports per VDM by using the server\_export command. All the NFS export options for VDM are supported.

Note: You cannot use the Unisphere to configure this feature.

The exports created on a VDM can export only file systems mounted on the VDM. The VDM NFS exports are automatically replicated as part of the VDM replication. The VDM NFS endpoint is automatically operational on destination site after the VDM switchover or failover. Moving a VDM from one Data Mover to another moves the whole NFS endpoint, including file systems and NFS exports. This includes the checkpoints on the file systems.

The *EMC VNX Command Line Interface Reference for File* provides more information about NFS exports on VDM.

# Configuring an NFS endpoint in a VDM

#### Before you begin

 For the naming resolvers (i.e. LDAP, NIS, and DNS), the Data Mover must be configured with the appropriate network interface configuration that allows it to contact the name servers specified in the LDAP, NIS, and DNS client setup (server\_ldap, server\_nis, and server\_dns).

Note: The **server\_checkup** command allows verifying these prerequisites once the LDAP, NIS, and DNS resolvers are configured.

- 2. IP addresses must be reserved for network interfaces being attached to the VDM.
- 3. You must create the user file systems for a fresh installation, or else the existing user file systems will be remounted in the new VDM.

#### Procedure

The tasks to configure the VDM for NFS multiple domain solution:

- 1. Configure the Data Mover network interfaces for the VDM using the **server\_ifconfig** command. Configure an interface on page 43 provides more information about this.
- 2. If the VDM is intended to be configured for a naming space different than that of the Data Mover, then:

Add the appropriate NIS, LDAP, and DNS naming domains to the Data Mover resolvers configuration using the server\_nis, server\_ldap, and server\_dns commands. Configure the domain name resolution service on the Data Mover on page 76 provides more information about this.

3. Create a VDM as described in Create a VDM on page 32.

5. Setup the STATD file for the VDM as described in Edit the VDM STATD hostname file on page 79.

Note: This is an optional task and is required only if the VDM works in a naming space other than that of the Data Mover hosting it.

<sup>4.</sup> Perform the task Assign an interface to a VDM on page 78.

- 6. Create a user file system if it does not exist. Create a user file system on page 40 provides more information about this.
- 7. Mount the user file system in the VDM. Refer to Mount a user file system on page 42.
- Create the VDM export(s) for each user file system(s). Refer to Manage NFS exports on a VDM on page 81.
- 9. If the VDM user file system(s) must be shared by both NFS and CIFS client machines (mixed environment), then:

Create the CIFS server for the VDM and configure it as described in the Configuring section of this document.

Note: This step is optional. It is required when the VDM user file system must be accessed by NFS and CIFS clients.

10. If the VDM is intended to be configured for a naming space different than that of the Data Mover:

Add the appropriate NIS, LDAP, and DNS naming domains to the Data Mover resolvers configuration using the server\_nis, server\_ldap, and server\_dns commands. Manage the domain configuration for a VDM on page 83 provides more information about this.

Configure the VDM local files if needed. Refer to VDM local files setup on page 87.

Note: This is an optional task and is required only if the VDM works in a naming space other than that of the Data Mover hosting it.

11. If the NFS file access must respect the CIFS group access control for a particular domain in a mixed environment, remount the VDM user file system(s) with the 'ntcredential' mount option. Refer to Windows-style credential for UNIX users on page 87. In other cases, edit the VDM windows registry to specify the Windows default user domain for the NFS access.

## Configure the domain name resolution service on the Data Mover

The tasks to configure the respective domains on the target Data Mover are:

- LDAP domain configuration on page 76
- NIS domain configuration on page 77

### LDAP domain configuration

Action

To configure LDAP on the target Data Mover, use this command syntax:

#### Action

```
$ server_ldap <movername> [-p] -add {-domain <fqdn>-<basedn> attribute_name=at
tribute_value [-servers <ipv4_addr>[:<port>]<ipv6_addr>[,<ipv6_ad
dr>]:<port>}[,...]][{-profile <profilename>}{-file <file_name><ipv6_addr>}]
where:
<mover_name> = name of the Data Mover
<ip_addr> = address of an LDAP-based directory server (configuration or service) for the specified domain
<base_DN> = base distinguished name for the LDAP-based directory service
Example:
To configure the LDAP domain configuration on server_3 by using the base distinguished name dc=ds,dc=lcsc at IP address
192.168.67.182, type:
server_ldap server_3 -add -p -basedn dc=ds,dc=lcsc -servers 192.168.67.182 -binddn
"\"cn=Directory Manager\""
Output
server_3: Enter Password:*******
done
```

Note: When used for the first time, the **server\_ldap** configures the original unique domain, using the **-set** option. The **-add** option allows adding more domains, otherwise the supplied domains replaces the current domain.

The EMC VNX Command Line Interface Reference for File provides more information about tasks related to LDAP configuration.

#### NIS domain configuration

You can run the **server\_nis** command with the **-add** option, by specifying the domain name and up to 10 IP server addresses. The **-add** option allows you to extend the configuration to more than one domain.

When used for the first time, the server\_nis configures the original unique domain. You must use the **-add** option to add more domains, otherwise the supplied domain replaces the current one. The subsequent operations for the NIS domain require the domain name specification.

#### Action

```
To configure NIS on the target Data Mover, use this command syntax:

$ server_nis <mover_name> -add <domain_name> <ip_addr>[,...]

where:

<mover_name> = name of the Data Mover
```

VDM for NFS Multiple Domains Solution

#### Action

<domain\_name> = name of the NIS domain

<ip addr> = address of a NIS server (configuration or service) for the specified domain

Example:

To configure the NIS domain configuration on server\_2 for the specified domain, type:

\$ server\_nis server\_2 -add nasdocs 172.24.102.30

Output

server\_2: done

The EMC VNX Command Line Interface Reference for File provides more information about the tasks related to the NIS domain configuration.

# Assign an interface to a VDM

You can explicitly assign one or more Data Mover network interfaces subsets to a VDM for hosting a NFS endpoint. You can apply these on a loaded VDM that has been previously created.

The following task describes the method to assign one or more interfaces to a VDM:

Attach one or more interfaces to a VDM on page 78

### Attach one or more interfaces to a VDM

To attach one or more interfaces to a VDM, the VDM must be in a loaded state. The network interface being attached to the VDM must exist. Use the **server\_ifconfig** command to create the interface for the VDM.

#### Action

To attach one or more interfaces to a VDM, use this command syntax:

\$ nas\_server -vdm <vdm name> -attach <if name>[,...]

where:

<vdm name> = name of the VDM

<if\_name> = name of the interface

Example:

To attach network interfaces to vdm1, type:

\$ nas server -vdm vdm1 -attach vdm1if1,vdm1if2

Note: It is assumed that the network interfaces vdm1if1 and vdm1if2 exist and they are not attached to another VDM.

| Output                          |                    |  |  |  |
|---------------------------------|--------------------|--|--|--|
|                                 |                    |  |  |  |
| id                              | = 43               |  |  |  |
| name                            | = vdm1             |  |  |  |
| acl                             | = 0                |  |  |  |
| type                            | = vdm              |  |  |  |
| server                          | = server_2         |  |  |  |
| rootfs                          | = root_fs_vdm_vdm1 |  |  |  |
| I18N mode                       | = UNICODE          |  |  |  |
| mountedfs                       | =                  |  |  |  |
| member_of                       | =                  |  |  |  |
| status                          | :                  |  |  |  |
| defined = enabled               |                    |  |  |  |
| actual = loaded, ready          |                    |  |  |  |
| Interfaces to services mapping: |                    |  |  |  |
| interface=vdmlifl :vdm          |                    |  |  |  |
| interiace=vamili2 :vam          |                    |  |  |  |

When you attach the interfaces to the VDM:

- A network interface cannot be shared by two different VDMs at the same time.
- If an interface is attached to a loaded VDM with the **nas\_server** command, then only a CIFS server created for the same VDM can share this interface with NFS.
- If an interface is first attached to a CIFS server member of the physical Data Mover, then the nas\_server command cannot attach this interface to a loaded VDM.
- For backward compatibility with the systems prior to 7.0.50, the NFS clients that are connected to an interface which is not attached to a VDM with the **nas\_server** command, have access to the NFS exports of the physical Data Mover. This access is possible even if these interfaces are assigned to a CIFS server member of a loaded VDM.
- The NFS clients accessing the interfaces have access to the file system through the exports configured on the VDM.
- The persistent VDM configuration is updated on the VDM root file system.
- The system administration prevents the deletion of a VDM attached interface when the server\_ifconfig -delete command is issued.
- This operation can be run successfully several times without any change.

# Edit the VDM STATD hostname file

The STATD daemon is invoked upon a system reboot. One role of this daemon is to notify the NFSv2 and NFSv3 clients about the NFS server reboot in order to offer the possibility to restore in priority the file locks that the clients hold before the server reboot. This stage is limited to 45 seconds (by default) and it is commonly named as NLM grace period. The clients recognize the sender of the statd notifications by the hostname specified in the message. This hostname is supposed to match the hostname and alias(es) used by the clients when they connect to the NFS server.

By default, the NFS server notifies with its local hostname that is server\_x for a Data Mover. This hostname is private to the VNX administration and generally doesn't make sense for the NFS clients. You can change the Data Mover hostname using the **server\_name** command, but only one hostname can be specified. The clients commonly use the NFS server hostname that is resolved from the NIS, DNS, or LDAP servers of the domain.

The Data Mover has no way to discover the hostname used by the clients. Also, the clients may have connected the server from several interfaces. To solve this issue, the Data Mover uses the parameter 'statd.hostname' which includes the list of hostnames to fill in the statd notification messages. This parameter is global to the Data Mover. It cannot be used for all the VDMs hosted on the Data Mover because each VDM should notify a different hostname for the attached interface(s).

By default, the VDM notifies the VDM name that is managed with the **nas\_server** command. The new file named '.etc/hostname', stored in the VDM root file system, allows the administrator to specify the hostname(s) per VDM that must be used for server reboot notifications.

The administrator has to create a file to specify one or multiple hostnames per VDM, one name per line. The comments start with '#" and empty lines are allowed.

For example:

The NFS clients connect the VDM interface using the hostname 'nfsvdm1'.

Steps to specify the STATD hostname for VDM1 are:

1. Open the vi editor. Type:

\$ vi hostname

By default, you are in command mode.

2. Switch to insert mode, by pressing the "i" key. Then type the text of the file in the given format:

```
# hostname : List of possible nfs server host names
# These host names are used by the datamover/vdm after reboot/load
# to build statd notifications to clients that hold some file locks.
#
nfs_server_name1
nfsvdm1
```

Press "Escape" to return to command mode.

3. To save the file and exit the vi editor, type:

:wq!

This gets you back to the UNIX prompt.

4. To display the content of the file, type: .

\$ cat hostname

Note: Parameter and facility names are case-sensitive.

```
# hostname : List of possible nfs server host names
# These host names are used by the datamover/vdm after reboot/load
# to build statd notifications to clients that hold some file locks.
#
nfs_server_name1
nfsvdm1
```

Once the file is edited, the file must be put on the VDM root file system using the **server\_file** command.

5. Put the file on VDM vdm1 root file system server\_file <vdm\_name> -put <src\_file> <dst\_file>

where:

<vdm name> = name of the VDM

<src file> = filename on CS side

<dst file> = filename on dart side which must be "hostname"

Example:

\$ server file vdm1 -put hostname hostname

Output

vdm1: done

## Manage NFS exports on a VDM

You can manage the NFS exports per VDM by using the **server\_export** command. The file systems are mounted on the VDM in a similar way as that of the Data Mover. The VDM file systems are visible as mounted on the Data Mover. Chapter 3 and Chapter 4 explain how to manage VDM user file systems.

Note: All the export options are supported except the Kerberos options of krb5, krb5i, and krb5p. These options must not be used for a VDM NFS export.

The tasks to manage NFS exports on a VDM are:

- 1. Create NFS export on a VDM on page 82
- 2. Unexport an NFS export from a VDM on page 82
- 3. Query the NFS export list on a VDM on page 83

Note: The NFS exports on a VDM are managed in a similar way as you manage the NFS exports on a physical Data Mover.

# Create NFS export on a VDM

### Action

To create an NFS export on a VDM, use this command syntax:

\$ server\_export <vdm\_name> -P nfs [-option options]<pathname>

where:

<vdm\_name> = name of the VDM

<pathname> = path to the mount point

Example:

To create an NFS export on vdm1, type:

\$ server\_export vdm1 -P nfs /fs42

Note: The above example assumes a file system is mounted on the /fs42 VDM mount point.

Output

vdml: done

# Unexport an NFS export from a VDM

| Action                                                                                           |  |  |
|--------------------------------------------------------------------------------------------------|--|--|
| To unexport an NFS path from a VDM, use this command syntax:                                     |  |  |
| <pre>\$ server_export <vdm_name> -P nfs -unexport [-perm] <pathname></pathname></vdm_name></pre> |  |  |
| where:                                                                                           |  |  |
| <vdm_name> = name of the VDM</vdm_name>                                                          |  |  |
| <pre><pathname> = the NFS export pathname</pathname></pre>                                       |  |  |
| Example:                                                                                         |  |  |
| To permanently unexport the /ufs1 NFS path, type:                                                |  |  |
| <pre>\$ server_export vdm1 -Protocol nfs -unexport -perm /ufs1</pre>                             |  |  |
| Output                                                                                           |  |  |
| vdml: done                                                                                       |  |  |

## Query the NFS export list on a VDM

| Action                                                              |  |  |
|---------------------------------------------------------------------|--|--|
| To query the NFS export for a VDM, use this command syntax:         |  |  |
| <pre>\$ server_export <vdm_name> -P nfs -list -all</vdm_name></pre> |  |  |
| where:                                                              |  |  |
| <vdm_name> = name of the VDM</vdm_name>                             |  |  |
| Example:                                                            |  |  |
| <pre>\$ server_export vdm1 -P nfs -list -all</pre>                  |  |  |
| Output                                                              |  |  |
| vdml : export "/fs42"                                               |  |  |

Note: The /fs42 export is only visible when you connect to the interfaces attached to the VDM.

# Manage the domain configuration for a VDM

In a multiple domain environment, you can configure each VDM for a particular naming space. A VDM configured with one or more attached interfaces hosts a NFS endpoint that can work for a domain different than the one configured on the Data Mover. The naming space configuration is specified per VDM by using the **server\_nsdomains** command. By default, the VDM domain configuration is disabled. The VDM works with the same naming space as the Data Mover that hosts it. The name resolution becomes confined to the VDM when the VDM domain configuration is enabled by using the **server\_nsdomains** command.

When you enable the domain configuration for a VDM:

- The local VDM .etc files nsswitch.conf, hosts, passwd, group, netgroup replace the Data Mover .etc files.
- The VDM works exclusively with the NIS, LDAP, DNS resolvers specified with server\_nsdomains. No domain defined for a resolver means the VDM does not use a resolver.
- The NFSv4 domain specified with **server\_nsdomains** replaces the global Data Mover parameter 'nfsv4.domain'.
- The Unix NTCredentialdomain specified by a VDM Windows registry key replaces the global Data Mover parameter 'nfs.NTcred.winDomain'.

You can perform the following tasks to manage the domain configuration for a VDM:

1. Query the domain configuration for a VDM on page 84

- 2. Enable the domain configuration for a VDM on page 84
- 3. Configure the domain on a VDM on page 85
- 4. View the domain configuration for a VDM on page 86
- 5. Disable the domain configuration for a VDM on page 86

# Query the domain configuration for a VDM

The VDM must be in the loaded state.

#### Action

To query the domain configuration for a VDM, use this command syntax:

```
$ server_nsdomains <vdm_name>
```

where:

<vdm\_name> = name of the VDM

Example:

To query the domain configuration for vdm1, type:

\$ server\_nsdomains vdm1

Output

```
vdm1 :
NSDOMAINS CONFIGURATION = Disabled
```

### Enable the domain configuration for a VDM

This operation confines the naming service resolution to the VDM domains configured with the **server\_nsdomains** command.

#### Action

To enable the domain configuration for a VDM, use this command syntax:

```
$ server_nsdomains <vdm_name> -enable
```

where:

<vdm\_name> = name of the VDM

Example:

To enable the domain configuration for vdm1, type:

\$ server\_nsdomains vdm1 -enable

Output

vdml : done

### Configure the domain on a VDM

To configure a domain on the VDM, the VDM must be in the loaded state.

Action

To configure the NIS domain on the target VDM, use this command syntax:

\$ server\_nsdomains <vdm\_name> -set -resolver <resolver>=<value> [-resolver <resolver>=<value>...]

\$ server\_nsdomains <vdm\_name> -set -resolver <resolver>=<value>[resolver,re solver>=<value>...]

where:

<vdm name> = name of the VDM

<resolver> = domain name

Example:

To enable the domain configuration on vdm1, type:

server\_nsdomains vdm1 -set -resolver NIS=emclab -resolver LDAP=eng.lcsc -resolver
DNS=italie.lcsc -resolver NFSV4=eng.emc.com

Output

vdml: done

Note: You can configure single or multiple resolver domain names for a VDM. You must specify the respective domain name and the resolver value. The VDM domain configuration includes the NIS, LDAP, DNS, and NFSv4 domains specifications. The supported resolver keywords are 'NIS', 'LDAP', 'DNS,' and 'NFSV4'. The value for each keyword is the appropriate domain name: An NIS domain name for the NIS resolver, a LDAP domain or Base Distinguished Name (Base DN) for the LDAP resolver, a Full Qualified Domain Name (FQDN) for the DNS resolver, and NFSv4 domain name for the NFSv4 resolver.

Note: The **server\_nsdomains** command is used to set up the name service domains. Therefore, you need to specify the domain name. You cannot specify the name server IP address. This setup is specified in the LDAP, NIS, and DNS Data Mover resolvers configuration by using the **server\_nis**, **server\_ldap**, and **server\_dns** commands respectively.

# View the domain configuration for a VDM

The VDM uses the local VDM hosts file (if it exists) and only the NIS domain name to resolve the names for CIFS and NFS services.

Action

To query the domain configuration for the VDM, use this command syntax:

\$ server\_nsdomains <vdm\_name>

where:

<vdm name> = name of the VDM

Example:

To query the domain configuration for vdm1, type:

\$ server nsdomains vdm1

#### Output

```
vdm1 : NSDOMAINS CONFIGURATION = Enabled
```

NIS domain : emclab LDAP domain : eng.lcsc DNS domain : italie.lcsc NFSV4 domain : eng.emc.com

## Disable the domain configuration for a VDM

#### Action

To disable the domain configuration for a VDM, use this command syntax:

\$ server\_nsdomains <vdm\_name> -disable

where:

<vdm name> = name of the VDM

Example:

To disable the domain configuration for vdm1, type:

\$ server\_nsdomains vdm1 -disable

Output

vdm1 :

NSDOMAINS CONFIGURATION = Disabled

Note: When you disable the domain configuration on a VDM, the naming services work with Data Mover etc files and the Data Mover domain configuration. In that case, the VDM uses the same NIS, LDAP, NFSv4, and DNS domains as for the Data Mover.

Note: The **server\_nsdomains** command can be also performed on the physcial Data Mover when several NIS, LDAP or DNS domains are configured in the Data Mover resolvers. Otherwise, the Data Mover will use the first LDAP or NIS domain configured in the resolvers.

# VDM local files setup

Similar to the Data Mover, the VDM may use local files as a source of resolution for hostnames, users, groups, and netgroups. The nsswitch.conf file can also be defined per VDM. This file allows the user to specify a name resolution strategy that is different than the one used by the Data Mover housing the VDM. The content of these files is conformed to the UNIX specification. The content of these VDM files is taken into account once the VDM domain configuration is enabled. Otherwise, the VDM uses the content of the Data Mover files.

Note: The local files are installed with the **server\_file** command. The **server\_user** command allows managing the passwd file only for the physical Data Mover. Therefore, the passwd file for the VDM must be edited on the Control Station side and installed with the **server\_file** command.

*Configuring Naming Services on VNX* provides more information about local files and their applications.

### Windows-style credential for UNIX users

The VDM multiple domain feature impacts the Windows-style credential for UNIX users. In order to support the NFS NTcredential domain for this feature, the following Windows registry entry is used to specify an equivalent parameter per VDM value. The 'nfs.NTcred.winDomain' global parameter is replaced with the Windows registry key.

[HKEY LOCAL MACHINE\Software\EMC\UnixNTCredential]

"NetbiosDomainName" = "<domain name>"

When the VDM name resolution is confined to the VDM, the nfs NTcred feature uses the Windows domain specified in the VDM registry. Accordingly, a CIFS server member of this domain must be configured in the VDM and joined to the appropriate CIFS domain user to allow NFS access using a CIFS user credential.

*Managing a Multiprotocol Environment on VNX* provides more information about Windows-style credential for UNIX users.

# VDM resolution behavior

summarizes the naming services rules applied to a VDM based on the VDM domain configuration. The VDM name resolution is explicitly specified in the VDM resolution operation.

### Table 4. VDM name resolution behavior

| VDM resolution operation | The VDM domain configuration is<br>disabled (Default behavior after instal-<br>lation)                        | The VDM domain configuration is enabled                                                               |
|--------------------------|----------------------------------------------------------------------------------------------------|----------------------------------------------------------------------------------------------------|
| Nsswitch rules applied   | Rules defined in the Data Mover nss-<br>witch.conf file.                                                      | Rules defined in the VDM nsswitch.conf file.                                                          |
| Local files query        | Data Mover files content.                                                                                     | VDM files content.                                                                                    |
| NIS query                | The first NIS domain configured in the NIS client.                                                            | The NIS domain specified in the VDM domain configuration.                                             |
| LDAP query               | The first LDAP domain configured in the LDAP client.                                                          | The LDAP domain specified in the VDM domain configuration.                                            |
| DNS query                | The DNS domain configured in the DNS client matching the requested FQDN.                                      | The DNS domain specified in the VDM domain configuration.                                             |
| NFS NT credential domain | The global dart parameter nfs.NT-<br>cred.win-Domain specifies the Windows<br>domain user for the NFS access. | The Windows domain specified in the VDM Windows Registry replaces the parameter nfs.NTcred.winDomain. |
| NFSv4 domain             | The global dart parameter nfsv4.domain specifies the NFSv4 domain.                                            | The NFSv4 domain specified in the VDM domain configuration replaces the parameter nfsv4.domain.       |

# **Troubleshooting**

6

As part of an effort to continuously improve and enhance the performance and capabilities of its product lines, EMC periodically releases new versions of its hardware and software. Therefore, some functions described in this document may not be supported by all versions of the software or hardware currently in use. For the most up-to-date information on product features, refer to your product release notes.

If a product does not function properly or does not function as described in this document, please contact your EMC Customer Support Representative.

Topics included are:

- EMC E-Lab Interoperability Navigator on page 90
- VNX user customized documentation on page 90
- Troubleshooting CIFS server accessibility errors on page 90
- Troubleshooting VDM unloading errors on page 90
- Error messages on page 90
- EMC Training and Professional Services on page 91

# EMC E-Lab Interoperability Navigator

The EMC E-Lab<sup>™</sup> Interoperability Navigator is a searchable, web-based application that provides access to EMC interoperability support matrices. It is available on the EMC Online Support website at http://Support.EMC.com. After logging in, locate the applicable Support by Product page, find **Tools**, and click **E-Lab Interoperability Navigator**.

# VNX user customized documentation

EMC provides the ability to create step-by-step planning, installation, and maintenance instructions tailored to your environment. To create VNX user customized documentation, go to: https://mydocs.emc.com/VNX.

# Troubleshooting CIFS server accessibility errors

When no accessible CIFS servers are found, verify the state of the VDM. If the VDM is in the mounted state, try changing the VDM to the loaded state before verifying the CIFS servers again.

Troubleshoot this error by performing these tasks:

- 1. Display the CIFS protocol configuration on page 51
- 2. Display the attributes of a VDM on page 50
- 3. Change the VDM state on page 56
- 4. Display the attributes of a VDM on page 50

# Troubleshooting VDM unloading errors

When temporarily unloading a VDM, there are file systems mounted on the VDM. You cannot unload a VDM with mounted file systems.

Troubleshoot this error by performing these tasks:

- 1. Display a list of mounted or temporarily unmounted file systems on page 52
- 2. Display the attributes of a VDM on page 50
- 3. Unload a VDM temporarily on page 57

### Error messages

All event, alert, and status messages provide detailed information and recommended actions to help you troubleshoot the situation.

To view message details, use any of these methods:

- Unisphere software:
  - Right-click an event, alert, or status message and select to view Event Details, Alert Details, or Status Details.
- ♦ CLI:
  - Type nas\_message -info <MessageID>, where <MessageID> is the message identification number.
- Celerra Error Messages Guide:
  - Use this guide to locate information about messages that are in the earlier-release message format.
- EMC Online Support website:
  - Use the text from the error message's brief description or the message's ID to search the Knowledgebase on the EMC Online Support website. After logging in to EMC Online Support, locate the applicable Support by Product page, and search for the error message.

# **EMC Training and Professional Services**

EMC Customer Education courses help you learn how EMC storage products work together within your environment to maximize your entire infrastructure investment. EMC Customer Education features online and hands-on training in state-of-the-art labs conveniently located throughout the world. EMC customer training courses are developed and delivered by EMC experts. Go to the EMC Online Support website at http://Support.EMC.com for course and registration information.

EMC Professional Services can help you implement your system efficiently. Consultants evaluate your business, IT processes, and technology, and recommend ways that you can leverage your information for the most benefit. From business plan to implementation, you get the experience and expertise that you need without straining your IT staff or hiring and training new personnel. Contact your EMC Customer Support Representative for more information.

Troubleshooting

# Glossary

### С

### **CIFS** server

Logical server that uses the CIFS protocol to transfer files. A Data Mover can host many instances of a CIFS server. Each instance is referred to as a CIFS server.

### **CIFS** service

CIFS server process that is running on the Data Mover and presents shares on a network as well as on Microsoft Windows-based computers.

### **Control Station**

Hardware and software component of VNX for file that manages the system and provides the user interface to all VNX for file components.

### Μ

### Multi-Path File System (MPFS)

VNX for file feature that allows heterogeneous servers with MPFS software to concurrently access, directly over Fibre Channel or iSCSI channels, shared data stored on a EMC Symmetrix or VNX for block storage system. MPFS adds a lightweight protocol called File Mapping Protocol (FMP) that controls metadata operations.

### multibyte support

Generic term for encoding schemes for characters that may require more than one byte.

## ۷

## Virtual Data Mover (VDM)

VNX for file software feature that enables users to administratively separate CIFS servers, replicate CIFS environments, and move CIFS servers from one Data Mover to another.

# Glossary

# Index

# Α

attributes of VDM, displaying 50

# С

cautions 12 changing VDM state 56 CIFS servers creating in VDMs 44 creating shares in VDMs 46 displaying configuration 51 joining to domain 45 troubleshooting 90 concepts 16 configuring interface on Data Mover 43 converting VDM from ASCII to Unicode 47 creating CIFS servers in VDMs 44 mount point for user file system 41 shares for CIFS servers in VDM 46 slice for VDM root file system 33 VDMs 32 VDMs by using default values 32

# D

displaying CIFS protocol configuration 51 mounted or temporarily unmounted file systems 52 network connectivity for Data Mover 55 parameters for interfaces 54 server table for VDM 50 VDM attributes 50 domain, join CIFS servers 45

# Ε

EMC E-Lab Navigator 90 error messages 90

# F

file systems displaying mounted or temporarily unmounted 52 mounting 41, 42

# Η

hardware requirements 10

## I

I18N 47 interfaces configuring 43 displaying parameters 54 interfaces, user 12 internationalization mode 47

# J

joining CIFS servers to domain 45

# Μ

messages, error 90 mounted file systems, displaying 52 mounting user file systems 42

Configuring Virtual Data Movers on VNX 7.1

#### Index

MPFS restrictions 11

### Ν

network connectivity, displaying 55 network requirements 10

## R

renaming VDMs 59 requirements, system 10 restrictions 10

### S

server table, displaying 50 shares, creating for VDM CIFS servers 46 software requirements 10 state of VDM, changing 56 storage requirements 10 system requirements 10

## Т

temporarily unmounted file systems, displaying 52 troubleshooting CIFS server accessibility errors 90 unloading VDMs 90

## U

Unicode mode 47

unloading VDM permanently 58 temporarily 57 user interface choices 12

# V

VDMs changing states 56 concepts 16 creating 32 creating CIFS servers 44 displaying information 50 internationalization mode 47 querying 50 renaming 59 unloading permanently 58 unloading temporarily 57 verifying CIFS shares in VDM 46 size of root file system 37 VNX 9 VNX Data Migration Service 10 VNX Replicator 21

## W

warnings 12